# 카카오하모니 이용 가이드

2019.05

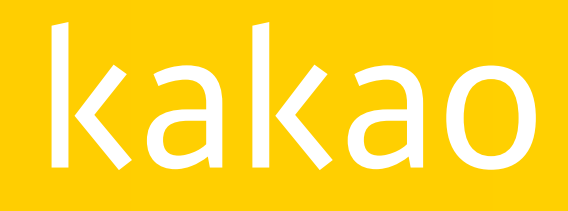

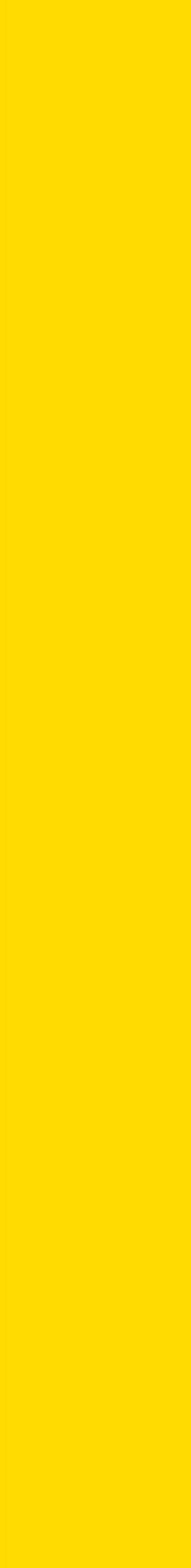

# 이용 가이드 목차

## 시작하기 ····· 3p

- 서비스 소개
- 가입하기

## 스튜디오 ····· 7p

- 메뉴 구성
- 사용자 권한 안내
- 사용자 관리
- 스튜디오 설정

## 크레딧 ····· 25p

- 메뉴 구성
- 정산리포트
- 월별 정산통계
- 지급계좌 관리
- 크레딧 정보 관리

- 크레딧 세금계산서 역발행 ·· 32p
  - 세금계산서 역발행 방법
  - 세금계산서 역발행 신청
  - 트러스빌에서 전자서명

# kakao

## 콘텐츠관리 ···· 12p

- 콘텐츠관리
- 글쓰기
- 발행하기
- 히스토리
- 전송실패
- 플러스친구 등록

## 인사이트 ····· 21p

- 스튜디오 통계
- 콘텐츠 통계
- 작성자 통계

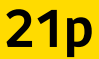

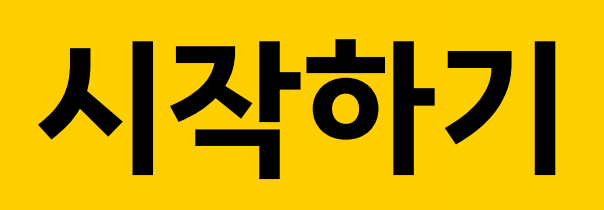

- 서비스 소개
- 가입방법
- 가입하기

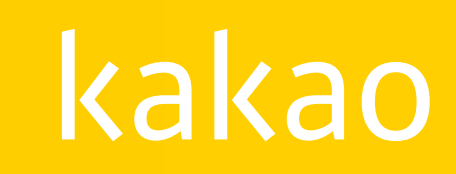

## 서비스 소개

카카오하모니는 카카오가 콘텐츠 제휴사에 제공하는 종합 콘텐츠 관리 서비스(CMS; Contents Management Service) 입니다. 카카오하모니에는 콘텐츠를 관리하는 스튜디오와 수익을 관리하는 크레딧이 있습니다.

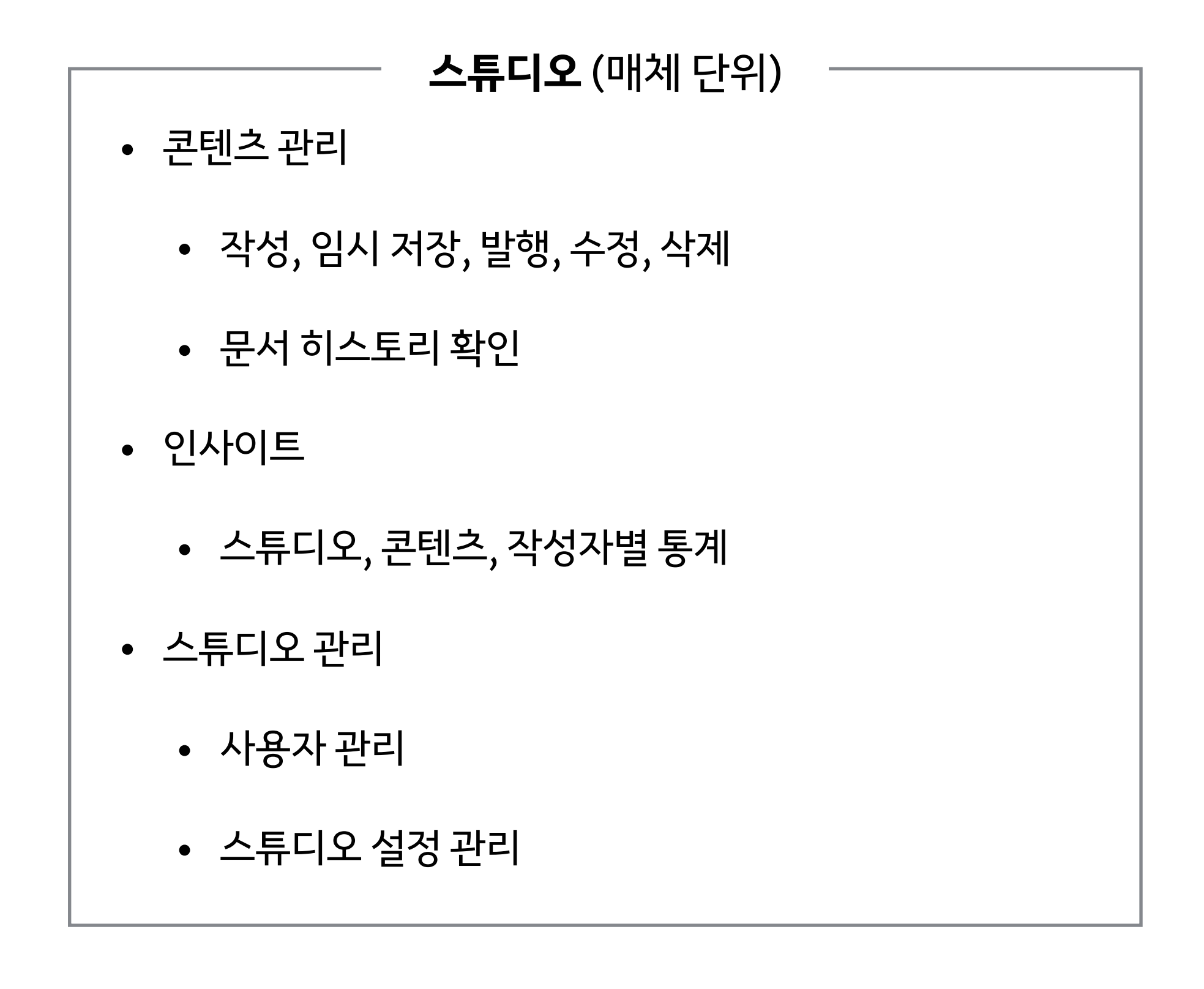

# kakao

# kakao**harmony**

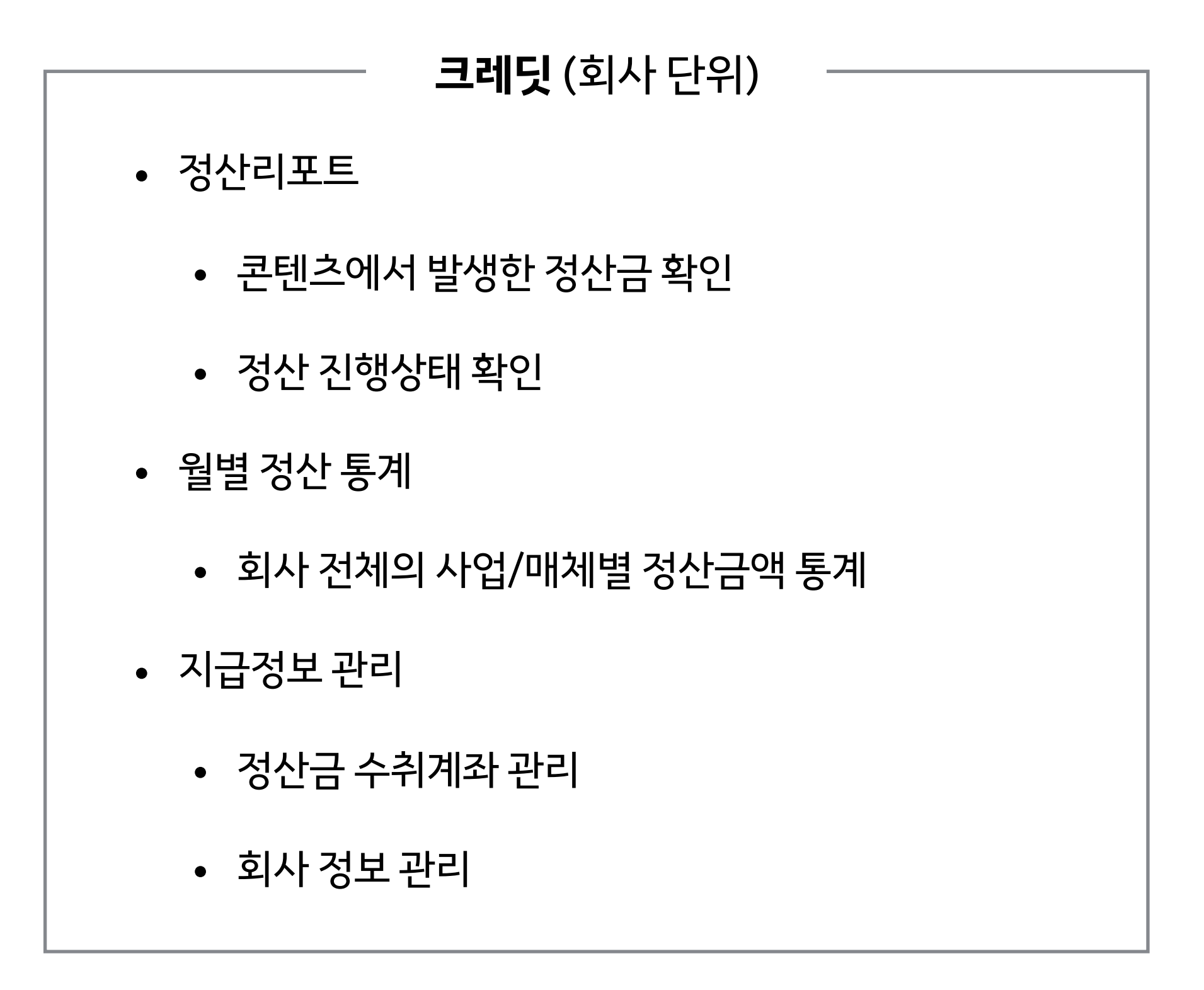

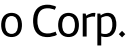

# 가입방법

카카오하모니는 카카오의 콘텐츠 제휴사만 사용할 수 있는 폐쇄형 서비스입니다. 스튜디오 / 크레딧 사용이 필요한 담당자의 정보를 카카오 제휴 담당자에게 전달해 주시면, 초대 메일을 발송해 드립니다.

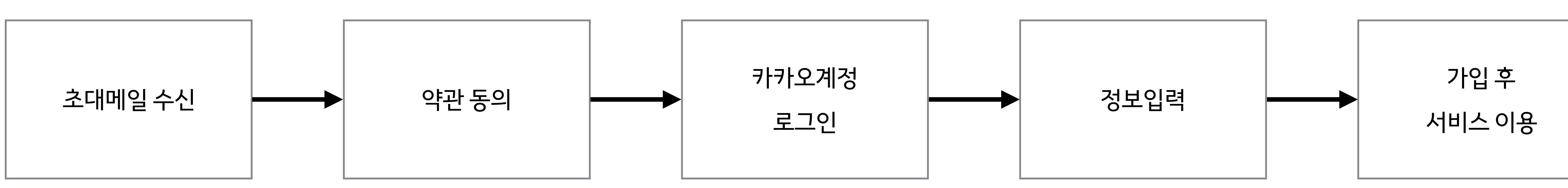

# kakao

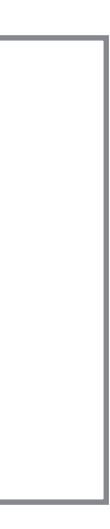

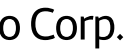

# 가입하기

카카오하모니는 카카오계정으로 가입할 수 있습니다. 카카오하모니 가입을 위해서는 서비스약관 동의와 추가정보 입력이 필요합니다.

| kakao <b>harmony</b> 스튜디오 |                                                                       |                                                      |      |
|---------------------------|-----------------------------------------------------------------------|------------------------------------------------------|------|
|                           | (미)<br>약관동의 카카:                                                       | y 스튜디오                                               |      |
|                           | 사용자 계정 등록하기                                                           | 약관동의 카카오계정 로그인                                       | 정보입력 |
|                           | 카카오하모니는 카카오계정으로 가입하실 수 있습니다.<br>카카오하모니 가입을 위해서는 서비스약관 동의와 추가정!        | 카카오하모니 정보입력                                          |      |
|                           | [필수] 서비스 약관 동의                                                        | 이름 (닉네임)                                             |      |
|                           | [카카오하모니 스튜디오 서비스 이용약관]<br>제 1 조 (목적)                                  |                                                      |      |
|                           | 본 약관은 주식회사 카카오(이하 "회사")가 제공하는 카키<br>사항을 규정함을 목적으로 합니다.<br>제 2 조 (XIO) | 휴대폰 번호                                               |      |
|                           | 세 2 소 (양의)<br>본 약관은 주식회사 카카오(이하 "회사")가 제공하는 카키                        | 카카오톡에 연결된 전화번호 입력                                    | 인증   |
|                           | 사항을 규정함을 목적으로 합니다.                                                    | ※ 콘텐츠 수정, 초대자 등록, 정산리포트 발행 및 서비스 공지사항을 카카오톡으로 알려드립니다 |      |
|                           |                                                                       | 공지사항 수신 이메일                                          |      |
|                           | [뮐수] 개인정보 수집 및 이용목적에 대한 동의                                            | ancd@daum.net                                        | 수정   |
|                           | ধব্ব হ                                                                | ※ 초대메일을 받은 이메일이 자동입력되어 있습니다. 변경을 위하시면, 수정을 클릭해 주세요.  |      |
|                           | 서비스내 이용자 식별 및 회원관리 7                                                  | ※ 공지사항을 이메일로 보내드리니, 수신 가능한 이메일을 입력해 주세요.             |      |
|                           | 상치사양 선말 국<br>알린서비스, 2차인증 제공 중                                         | 초대받은 크레딧                                             |      |
|                           | ※ 서비스 제공을 위해 필요한 최소한의 개인정보이므로 동의를 해 주시                                | (주)머니투데이 (사용자)                                       |      |
|                           | 동의하고 카카오계정으로 가입하기                                                     | 카카오하모니 시작하기                                          |      |
| 이용약건                      | 반 개인정보처리방침 문의하기 도용말                                                   |                                                      |      |
|                           |                                                                       | 이용약관 개인정보처리방침 문의하기 도움말                               | с    |

kakao

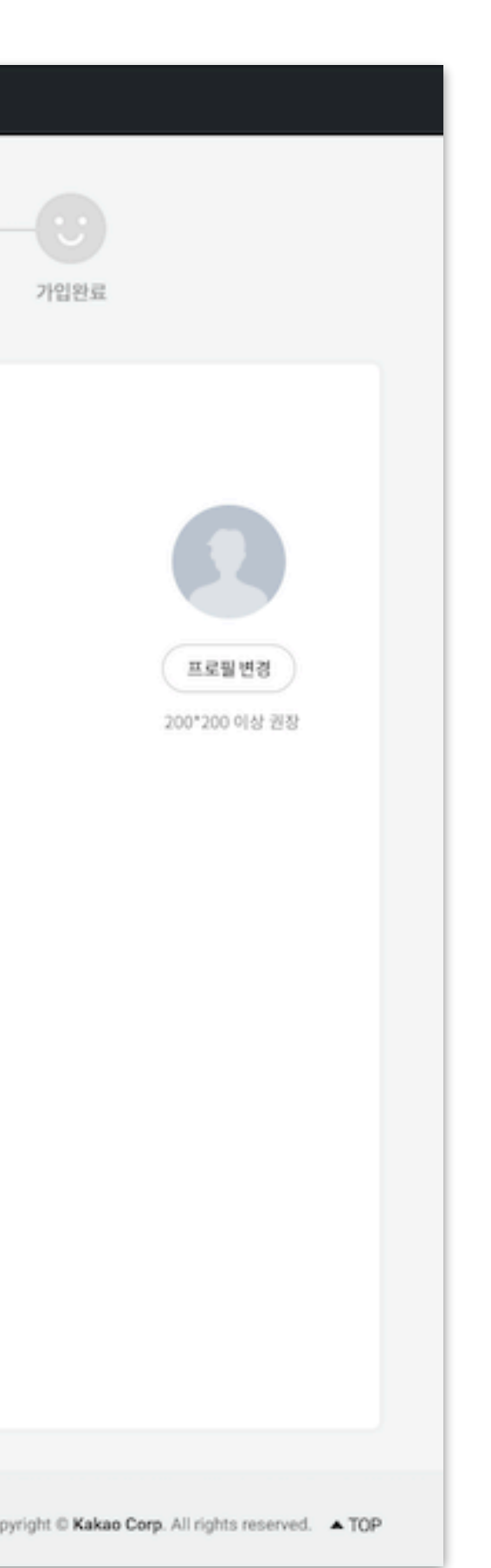

### 약관동의

서비스 제공을 위한 서비스 약관 동의와 최소한의 개인정보 수집 및 이용목적에 대한 동의가 필요 합니다.

## 정보 입력

- 이름(닉네임): 카카오하모니와 뉴스, 자동차전문지, 1boon 서비스의 작성자 이름으로 사용 됩니다.
- 프로필 이미지 : 카카오하모니에서 사용자 관리 메뉴와 내 정보에 표시됩니다.
- 휴대폰 번호 : 콘텐츠 수정, 초대자등록, 정산리포트 발행 및 서비스 공지사항을 카카오톡으로 알려드립니다.
- 공지사항 수신 이메일 : 공지사항을 보내드릴 때 필요한 이메일입니다. 가입시에는 초대메일을 받은 이메일이 자동 입력되어 있습니다. 변경이 필요하면 수정할 수 있습니다.

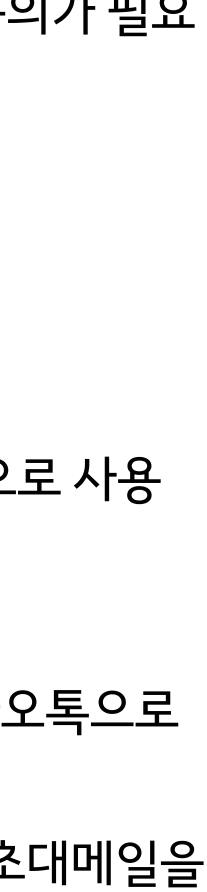

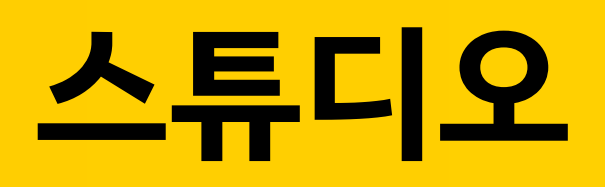

- 메뉴 구성
- 사용자 권한 안내
- 사용자 관리
- 스튜디오 설정

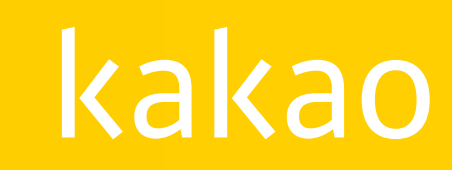

# 메뉴 구성

스튜디오는 콘텐츠를 관리하기 위한 다양한 기능이 제공됩니다. 콘텐츠 관리, 인사이트, 사용자 관리 등의 메뉴로 이동하여 콘텐츠를 수정, 삭제하거나 통계를 확인할 수 있습니다.

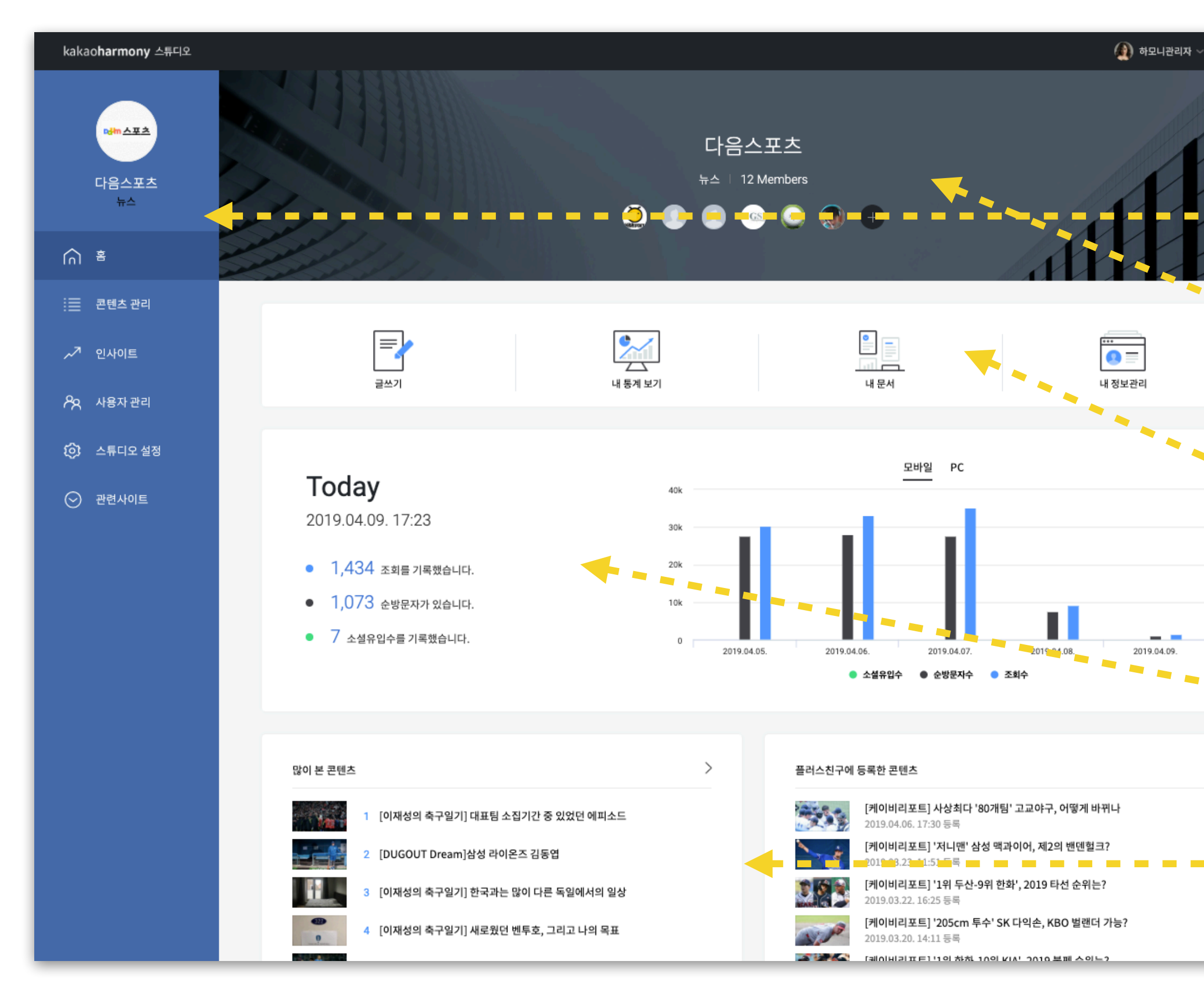

# kakao

## 기본메뉴

새로운 알림 내역을 확인하고, 스튜디오 가입한 사용자 정보 확인 및 로그아웃이 가능합니다.

### 왼쪽 메뉴

- 스튜디오의 매체 이미지와 매체명, 서비스를 확인할 수 있습니다.
- 메뉴는 홈, 콘텐츠 관리, 인사이트, 사용자 관리, 스튜디오 설정을 제공합니다. 필요한 기능에 맞게 각 메뉴를 다양하게 활용해 보세요.

### 스튜디오 커버

- 스튜디오 설정 메뉴에서 스튜디오 커버 이미지를 설정할 수 있습니다.
- 매체명과 서비스, 가입된 사용자 수를 한 눈에 확인할 수 있습니다.

### 퀵 메뉴

글쓰기, 내 통계 보기, 내 문서, 내 정보관리 기능을 바로 사용하실 수 있습니다.

### Today 현황

매체의 오늘 조회수, 순방문자수, 소셜 유입수를 최근 차트와 함께 보실 수 있습니다.

### 콘텐츠 영역

매체별 많이 본 콘텐츠와 플러스 친구에 등록한 콘텐츠를 확인하실 수 있습니다.

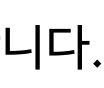

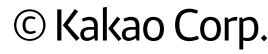

# 사용자 권한 안내

스튜디오 사용자는 마스터와 에디터로 나누어 집니다. 마스터는 스튜디오당 1명, 에디터는 인원 제한없이 초대할 수 있습니다.

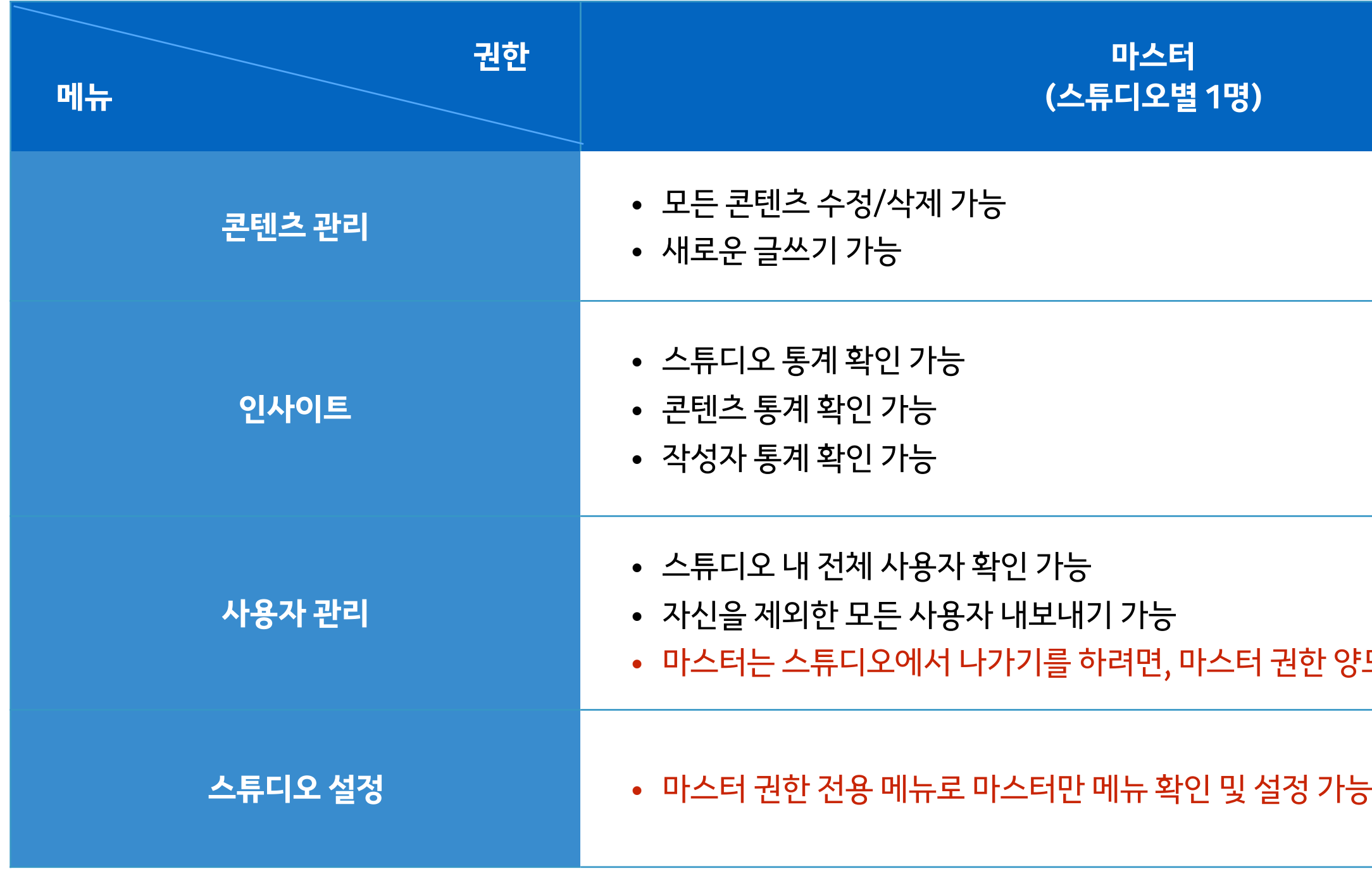

# kakao

|     | 에디터<br>(스튜디오별 인원제한 없음)                                                        |
|-----|-------------------------------------------------------------------------------|
|     | • 모든 콘텐츠 수정/삭제 가능<br>• 새로운 글쓰기 가능                                             |
|     | <ul> <li>스튜디오 통계 확인 가능</li> <li>콘텐츠 통계 확인 가능</li> <li>작성자 통계 확인 가능</li> </ul> |
| 도필요 | <ul> <li>스튜디오 내 전체 사용자 확인 가능</li> <li>자신만 나가기 가능</li> </ul>                   |
|     | • 권한 없음                                                                       |

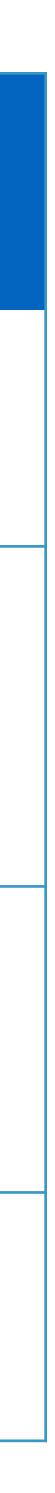

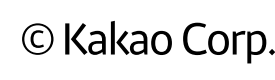

# 사용자 관리

스튜디오에서 함께 콘텐츠를 관리하고 통계를 확인할 사용자를 초대할 수 있습니다. 하나의 스튜디오에는 1명의 마스터와 다수의 에디터가 함께 사용할 수 있습니다.

| kakao <b>harmony</b> 스튜디오 |                                    |          |                              | 👰 하모니관리자 ~ 🛒                                        |
|---------------------------|------------------------------------|----------|------------------------------|-----------------------------------------------------|
|                           | 사용자 관리                             | 전체 사용자   | 초대이력                         | + 초대하기                                              |
| rdm A # A                 | 총 3명                               |          |                              | 이름 or 이메일 입력 Q                                      |
| 다음스포츠<br><sup>뉴스</sup>    |                                    |          |                              |                                                     |
| ∩ <sup>8</sup>            | 다음스포츠<br>마스터<br>1234*****@mail.com |          | 다음스포츠<br>에디터<br>b111****@mai | 내보내기                                                |
| :三 콘텐츠 관리                 |                                    |          |                              |                                                     |
| ~↗ 인사이트                   | 다음에디터                              | 내보내기     |                              |                                                     |
| ዖ옷 사용자관리                  | g1234*******@mail.c                | om       |                              |                                                     |
| 😥 스튜디오 설정                 |                                    | •• • (1) | 2 🕨 🗰                        |                                                     |
| ⊙ 관련사이트                   |                                    | Ŭ        |                              |                                                     |
|                           |                                    |          |                              |                                                     |
|                           |                                    |          |                              |                                                     |
|                           |                                    |          |                              |                                                     |
|                           |                                    |          |                              |                                                     |
|                           |                                    |          |                              |                                                     |
|                           |                                    |          |                              |                                                     |
|                           |                                    |          |                              |                                                     |
|                           |                                    |          |                              |                                                     |
|                           | 서비스약관 개인정보처리방침 문의하기 공              | 지사항      |                              | Copyright © Kakao Corp. All rights reserved.  A TOP |

# kakao

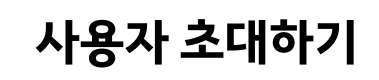

사용자 관리

니다.

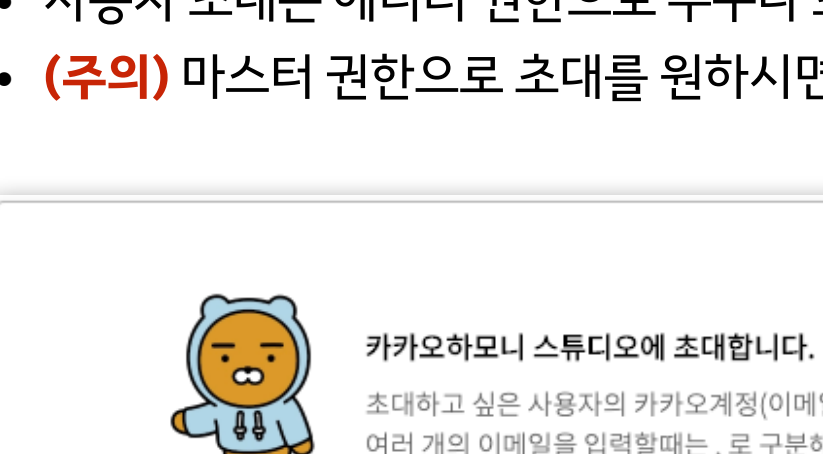

─ 카카오계정(이메일) 입력

• (주의) 마스터 권한으로 초대를 원하시면, 카카오 제휴담당자에게 요청해 주세요.

• 에디터일 때, 스튜디오에서 더 이상 참여하고 싶지 않다면, '나가기' 할 수 있습니다.

- 사용자 초대는 에디터 권한으로 누구나 초대할 수 있습니다.
- 초대하고 싶은 분의 카카오계정(이메일)을 입력해서 초대해 주세요.

초대하고 싶은 사용자의 카카오계정(이메일)을 입력하세요.

여러 개의 이메일을 입력할때는, 로 구분해 주세요

초대하기

• 현재 스튜디오에 가입한 모든 사용자를 확인할 수 있습니다.

권한을 변경한 후에 '나가기'를 할 수 있습니다.

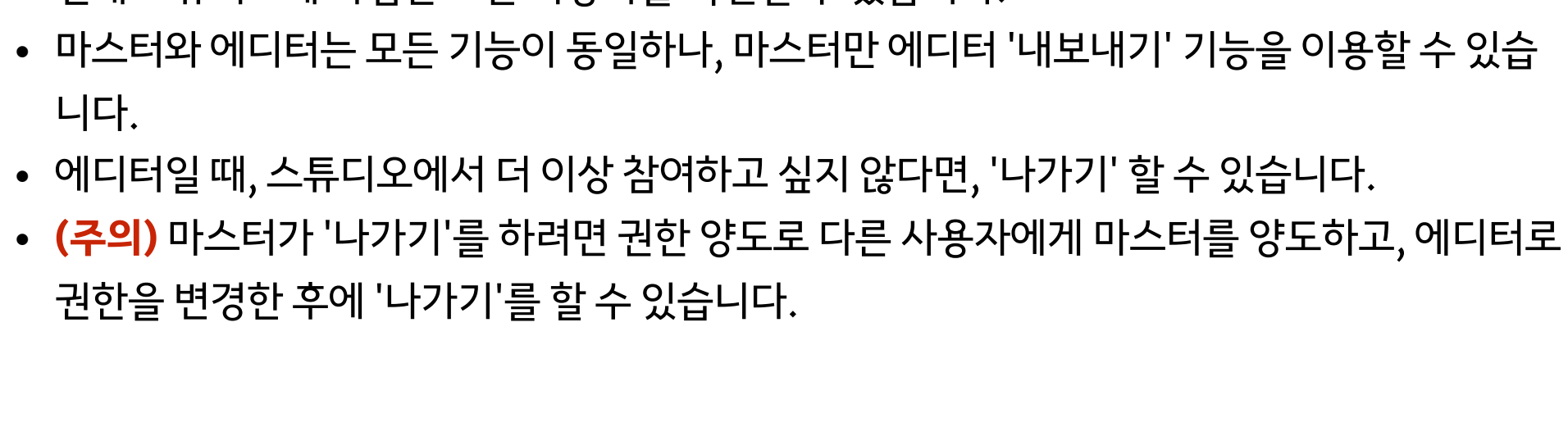

# 스튜디오 설정 : 마스터 권한 사용자 only

스튜디오의 커버 이미지와 콘텐츠 뷰 설정, 콘텐츠 유통을 위한 플러스 친구 연결을 설정할 수 있습니다. 1boon 서비스를 이용하는 경우에는 파트너 프로필도 관리할 수 있습니다.

| kakao <b>harmony</b> 스튜디오 |                                           | 👰 하모니관리자 ~ 📿                      |
|---------------------------|-------------------------------------------|-----------------------------------|
|                           | 스튜디오 설정                                   |                                   |
|                           |                                           |                                   |
| 다음스포즈 뉴스                  | 스튜디오명 다음스포즈<br>커버 이미지 (●) 직접 등록 () 이미지 선택 | news g-                           |
| ∩ <sup>s</sup>            |                                           |                                   |
| !☴ 콘텐츠 관리                 |                                           | 스튜디오프로필변경<br>200*200 px 이상 권장     |
| ~↗ 인사이트                   | 콘텐츠 뷰 설정                                  |                                   |
| ♠ 사용자관리                   | 자동요약 기능 사용 (이) (?)                        |                                   |
| (c) 과려 나이트                | 문자 음성 자동변환(TTS) 기능 사용 이  (?)              |                                   |
|                           | 번역 기능 사용 (가) (?)                          |                                   |
|                           | 플러스친구 연결                                  |                                   |
|                           | 스포츠톡 ~ ?                                  | <b>싸만코 파트너</b> 프로필 관리             |
|                           | 확인 취소 파트너 프                               | 프로필 관리 newsade                    |
|                           | 간단                                        | 난소개                               |
|                           | 툑                                         | 특쏘는 뉴스                            |
|                           | 페이                                        | 스북 주소                             |
|                           | ht                                        | ttps://www.facebook.com/newsade24 |
|                           |                                           |                                   |
|                           | 서비스약관 개인정보처리방침 문의하기 공지사항                  |                                   |
|                           |                                           |                                   |

# kakao

파트너 페이지 바로가기

파트너프로필 변경

## 커버이미지

- 스튜디오 홈의 커버 이미지를 변경할 수 있습니다.
- 이미지는 직접 등록하거나 카카오하모니에서 제공하는 이미지 중에서 선택할 수 있습니다.
- 1boon 서비스를 이용하는 매체의 스튜디오 설정에서 커버이미지를 변경하면, 1boon 서비스 의 파트너 페이지 커버도 동시에 적용됩니다.

### 콘텐츠 뷰 설정

- 뉴스, 자동차 전문지 서비스 콘텐츠 뷰의 자동요약, 문자 음성 자동변환, 번역 기능을 on/off 할 수 있습니다.
- 1boon 콘텐츠의 경우에는 번역 기능만 on/off 할 수 있습니다.

### 플러스친구 연결

- 콘텐츠 유통을 위해 플러스친구를 연결하실 수 있습니다.
- 마스터가 관리자로 등록되어 있는 플러스친구를 리스트를 제공하고, 그 중에서 선택하여 연결하 실 수 있습니다.

## 스튜디오 프로필 변경 / 싸만코 파트너 (1boon only)

- 1boon 서비스를 이용하는 스튜디오는 스튜디오 프로필 이미지와 파트너 프로필을 관리할 수 있 습니다.
- 여기서 관리한 정보는 1boon 파트너 페이지에 반영됩니다.

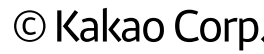

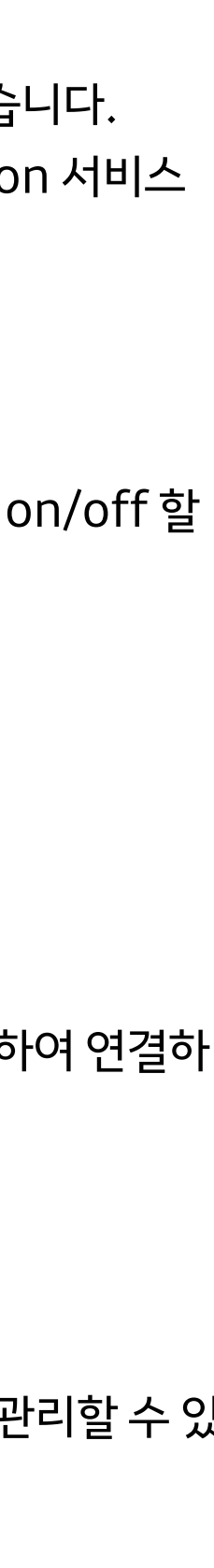

# 콘텐츠 관리

- 콘텐츠 관리
- 글쓰기

• 발행하기

• 히스토리

• 전송실패

kakao

• 플러스친구 등록

# **콘텐츠관리** : 뉴스, 자동차 전문지

뉴스, 자동차 전문지의 콘텐츠를 관리할 수 있습니다. 새로운 글쓰기를 하거나, 기존에 발행된 콘텐츠의 수정, 삭제, 히스토리, 통계 확인을 할 수 있습니다.

| kakao <b>harmony</b> 스튜디오                |                                                                                                   | 🌒 하모니관리자 🗸 📿             |
|------------------------------------------|---------------------------------------------------------------------------------------------------|--------------------------|
|                                          | 콘텐츠 관리                                                                                            | ☑ 글쓰기                    |
|                                          | 전체 내문서 임시저장 예약발행 전송실패                                                                             | URL or 제목 입력 Q           |
| 나음스포즈<br>뉴스                              | [e스포츠 인사이드]라이엇 게임즈, 그들만 모르는 다인 랭크의 현실<br>young hoon Gang 2016.06.14. 00:12 수정 : 2016.06.28. 14:42 |                          |
| i An An An An An An An An An An An An An |                                                                                                   |                          |
| :三 콘텐츠 관리                                | 다음 검색<br>[e스포츠 인사이드] 오버워치, 리 <sup>네이버 검색</sup> 바의 등장                                              | DVERWAICH                |
| ∽↗ 인사이트                                  | young hoon Gang 2016.06.07. 21:40 수정 : 2016.06.07. 21:46                                          |                          |
| 🎗 사용자 관리                                 | *9 L L                                                                                            |                          |
| () 스튜디오 설정                               | <b>모터스포츠 세계의 대표적인 스트리트 서킷</b><br>다음스포츠 2016.05.30. 17:46 수정: 2016.05.30. 17:48                    | <ul> <li>중록하기</li> </ul> |
| ⊙ 관련사이트                                  | ·3 □ □ m ···                                                                                      |                          |
|                                          | 일상에서 모터스포츠를 즐길 수 있는 방법은?                                                                          |                          |
|                                          |                                                                                                   |                          |
|                                          | 자동차 문화에 기반을 둔 각 국가별 인기 모터스포츠                                                                      | Ĩ                        |
|                                          | 다음스포츠 2016.03.31.16:13 수정:2016.03.31.16:17                                                        |                          |
|                                          |                                                                                                   |                          |
|                                          | [더스포츠] LFP 20R 프리뷰 - 더 강해진 바르샤의 1월, 선두 굳힐 최적기<br>더스포츠 2016.01.17. 17:23 수정 : 2016.01.17. 17:23    |                          |
|                                          | -9 🔲 🖵 🛅 ···                                                                                      |                          |
|                                          | [더스포츠] '죽음의 박싱데이'가 마르티네스 감독에게 남긴 교훈                                                               |                          |
|                                          | 낙금으보스 2016.01.08. 11:17 우정: 2016.01.08. 11:17                                                     | 등록하기                     |

# kakao

글쓰기

- 새로운 콘텐츠를 작성할 수 있습니다.
- 제목과 본문, 이미지, 동영상, 다양한 링크, SNS를 삽입할 수 있습니다.

# - - 콘텐츠 검색

- 매체 전체, 내가 작성한 문서, 임시저장, 예약발행 문서를 확인할 수 있습니다.
- 자동피딩 매체의 경우, 전송실패 리스트를 확인할 수 있습니다.
- URL or 제목을 입력해서 콘텐츠를 검색할 수 있습니다.

### -콘텐츠 기능 버튼

• 히스토리, 인사이트 보기(통계), 모바일 보기, PC 보기, 삭제, 더보기로 다음검색, 네이버 검색 링 크보기를 사용할 수 있습니다.

## '플러스친구 등록하기

• 해당 콘텐츠를 플러스친구로 등록할 수 있습니다.

# **글쓰기** : 뉴스, 자동차 전문지

뉴스, 자동차 전문지는 하모니 에디터를 사용하여 글을 쓸 수 있습니다. 제목과 본문, 이미지, 동영상, 다양한 링크와 SNS를 삽입할 수 있습니다.

| kakao <b>harmony</b> 스튜디오 |                           |          |     |                   | 임시저장                   |
|---------------------------|---------------------------|----------|-----|-------------------|------------------------|
| 글 목록                      | 매체 카테고리 선택                |          | -   | 표 카테고리 선택 🛛 🔻     | (?)                    |
|                           | 원문링크 : 없음   언론사 주요뉴스 : 0개 | 문서설정     |     | 작성자 : 하모니관리자      |                        |
|                           | 게ㅁㅇ 이러눼 ㅈ 비ㅇ              | _        |     |                   |                        |
|                           | 제목글 입덕애 주세요               | armony 스 | 튜디오 |                   |                        |
|                           | 부제목을 입력해 주세요              |          |     |                   |                        |
| +                         | 여기를 눌러 글을 작성해 주세요.        |          |     |                   |                        |
|                           |                           |          |     |                   | 문서설정                   |
|                           |                           |          | 원문량 | у́Э               |                        |
|                           |                           |          | 언론  | 른사 홈페이지의 원문 링크 UR | L을 입력해 주세요. (다음 검색에 노를 |
|                           |                           |          | 언론사 | ↓주요뉴스             |                        |
|                           |                           |          | 1   | 제목을 입력            |                        |
|                           |                           |          |     | URL 입력            |                        |
|                           |                           |          | 2   | 제목을 입력            |                        |
|                           |                           |          |     | URL 입력            |                        |
|                           |                           | _        | 3   | 제목을 입력            |                        |
|                           |                           |          |     | URL 입력            |                        |

# kakao

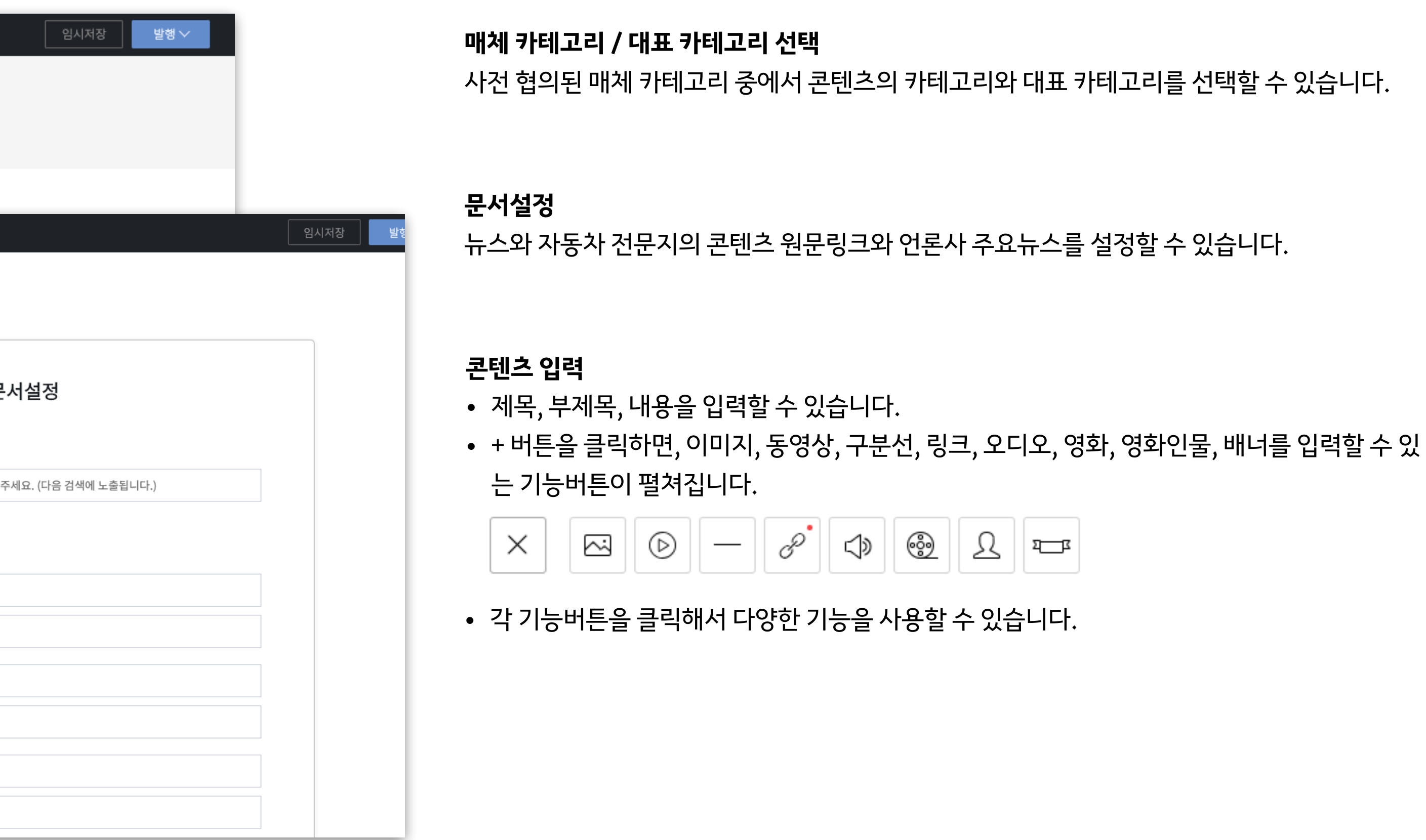

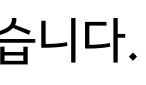

# 콘텐츠관리:1boon

1boon의 콘텐츠를 관리할 수 있습니다.

새로운 글쓰기를 하거나, 기존에 발행된 콘텐츠의 수정, 삭제, 히스토리, 통계 확인을 할 수 있습니다.

| kakao <b>harmony</b> 스튜디오 |                                                                                                    | 🌒 하모니관리자 ~ 📿             |
|---------------------------|----------------------------------------------------------------------------------------------------|--------------------------|
|                           | 콘텐츠 관리                                                                                                    | 🖸 ਰੁਘ기                   |
|                           | 전체 내문서 임시저장 예약발행                                                                                                    | 제목 or 태그 입력 Q            |
| 10잡스<br>1boon             | 산불 끄기 위해 전국에서 모인 소방관 현황<br>에디터A 2019.04.05. 10:11 수정 : 2019.04.05. 10:50                                            | ④ 등록하기                   |
|                           | 요즘 들어 다시 유행하는 듯한 패션들<br>에디터A 2019.04.04. 17:45 수정 : 2019.04.05. 13:03<br>- 3 슈                                      | 중록하기                     |
| () 스튜디오 설정                | 놀람과 신기 그 자체였던 대파키우기 대서사시<br>에디터A 2019.04.04. 16:35 수정 : 2019.04.09. 08:10<br>                                       | <ul> <li>등록하기</li> </ul> |
|                           | 낮인데도 계속 잠이 오는 사람들을 위한 테스트         에디터A 2019.04.04. 15:36 수정 : 2019.04.04. 16:45         ④ 論       □       □       □ | <ul> <li>중록하기</li> </ul> |
|                           | 생생정보 맹신자의 티셔츠 심폐소생술 2탄<br>에디터A 2019.04.02.14:50 수정 : 2019.04.03.08:10                                               | 중록하기                     |
|                           | 이때다 싶어 제대로 만우절 즐기는 업체들<br>에디터A 2019.04.01. 13:22 수정 : 2019.04.01. 13:44<br>④ 〈斎 🔲 🖵 💼                               | <ul> <li>중록하기</li> </ul> |
|                           | 한국인 드립의 최고치를 보여주는 중고나라 근황<br>에디터A 2019.04.01. 13:14 수정 : 2019.04.01. 14:54                                          | <ul> <li>등록하기</li> </ul> |

# kakao

글쓰기

- 새로운 콘텐츠를 작성할 수 있습니다.
- 제목과 본문, 이미지, 동영상, 다양한 링크, SNS를 삽입할 수 있습니다.

# - - - - - - - - 콘텐츠 검색

- 매체 전체, 내가 작성한 문서, 임시저장, 예약발행 문서를 확인할 수 있습니다.
- 제목 or 태그를 입력해서 콘텐츠를 검색할 수 있습니다.

### 콘텐츠 기능 버튼

• 히스토리, 인사이트 보기(통계), 모바일 보기, PC 보기, 삭제를 사용할 수 있습니다.

## ゝ 🗸 플러스친구 등록하기

• 해당 콘텐츠를 플러스친구로 등록할 수 있습니다.

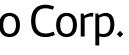

# **글쓰기**: 1boon

1boon은 싸만코 에디터를 사용하여 글을 쓸 수 있습니다. 제목과 본문, 이미지, 동영상, 다양한 링크와 SNS를 삽입할 수 있습니다.

|    | kakao <b>harmony</b> 스튜디오                                 |                 |                |                     | 임시저                                          | 장빌                                                                                      | 행 ~                                                                                                    |                                                                                       |                                           |                                |
|----|-----------------------------------------------------------|-----------------|----------------|---------------------|----------------------------------------------|-----------------------------------------------------------------------------------------|----------------------------------------------------------------------------------------------------|---------------------------------------------------------------------------------------|-------------------------------------------|--------------------------------|
|    | 프 목록                                                      | ♡ C □ 및 트접기 미   | 리보기 M 👻 🗲 문서설정 | 컴포넌트 (              | 이미지 0                                        | 모티콘                                                                                     | 검색                                                                                                    |                                                                                       |                                           |                                |
|    | 제목                                                        |                 |                | 기본 ★ 저장             |                                              |                                                                                         |                                                                                                    |                                                                                       |                                           |                                |
|    | 내용                                                        |                 |                | -                   | ∂<br>마트링크                                    | ▷<br>동영상                                                                                |                                                                                                    |                                                                                       |                                           |                                |
|    | ♥ 태그(최대 10개)                                              |                 | 자동추천           | 5<br>HTMI           | Aa<br>ărd Lihtmi                             |                                                                                         |                                                                                                    |                                                                                       |                                           |                                |
|    | HTML                                                      |                 |                | 0                   | L.                                           | 5                                                                                       |                                                                                                    |                                                                                       |                                           |                                |
|    |                                                           | 9 <>> 미는 빅스 입빅스 |                | ч <u>с</u>          | 컴포넌트                                         | 이미지                                                                                     | 이모티콘                                                                                                    | 검색                                                                                    |                                           |                                |
|    |                                                           |                 |                | 가로선                 | 프로도                                          |                                                                                         |                                                                                                    | × 0                                                                                   | Ł                                         |                                |
| 어떤 | 문서를 만드시겠습니까?                                              |                 |                | 심플투: 명<br>피<br>산년 미 | pirniniz 프로노 굅<br> 치제이지 제이지프로<br>+ 아무도스러피 아무 | 빠냐 프렌즈응<br>도 앙몬드콥                                                                       | 원난 라이언어피지<br>모여라니니즈 죠르                                                                                                    | 빠냐 부시콘 어<br>디 제이지 무지택<br>모드자르디 네이프                                                    |                                           |                                |
|    |                                                           |                 |                | 귀즈몬 날               | : 양몬드 어피치무지<br>네오                            | ·느뻐다 이피지<br>  케로베로니판                                                                    | I다주니어 네오프로                                                                                                    | 도 모여라프렌즈                                                                              | r                                         |                                |
|    | <b>일반</b><br>한 페이지에 모든 컴포넌트를 삽입, 위아래 스크롤하는 일반적인 형식        |                 | 만들기            | 입물소)<br>[비비]<br>보기  |                                              |                                                                                         |                                                                                                    |                                                                                       |                                           |                                |
|    | <b>카드</b><br>컴포넌트마다 페이지 생성. 가로로 넘겨보며, 호기심 유발 콘텐츠에 적합      |                 | 만들기            | ()<br>통립            |                                              | 지                                                                                       | 이미지                                                                                                    | 이모티콘                                                                                  |                                           | 검색                             |
|    | 영상뷰 ?<br>1단 형식, 영상을 고정 노출하며 본문과 영상의 멀티뷰잉 지원. 영상형 콘텐츠에 적합. |                 | 만들기            |                     |                                              |                                                                                         |                                                                                                    | 2 I                                                                                   | e                                         | <b></b>                        |
|    |                                                           |                 | 자세히            |                     |                                              |                                                                                         |                                                                                                    | =d, š                                                                                 |                                           |                                |
|    |                                                           |                 |                |                     |                                              | 관용인<br>최신순‡ 모비                                                                          | 일+PC 🛊 주요+모                                                                                                    | 든 🕈                                                                                   | ,                                         |                                |
|    |                                                           |                 |                |                     |                                              | ·홍민 있고 호텔<br>스포탈코리아 (<br>오포탈코리아) -<br>팀에 선정되기<br>를 통해 10일고<br>JEFA) 챔피언스<br>ICF. 손흥민의 ( | <mark>1두 없다英 언론 신</mark><br>2 2019-04-11 20:20<br>서재원 기자= 손흥년<br>이에 충분했다. 영국<br>바 11일 양일에 걸쳐<br>으리그(UCL) 8강 1차<br>이름도 당연히 포함: | 선정 'UCL 이주의<br>인(27, 토트넘 홋스<br>'스포츠몰'은 11일<br>치러진 2018/20<br>라진 결과를 종합하<br>돼 있었다. 손흥민 | 팀'<br>(한국시간<br>19 유럽촉-<br>태 이주의 팀<br>은 맨체 | i은 이주<br>) 홈페이<br>구연맹<br>님을 선정 |

# kakao

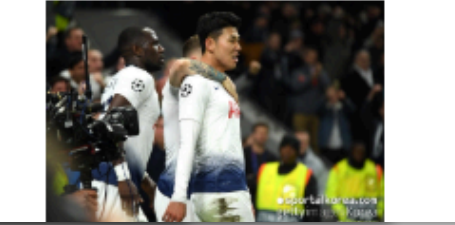

## 문서유형 선택

일반형, 카드형, 영상뷰 형태를 선택해서 문서를 만들 수 있습니다.

## 제목, 내용 입력

제목과 하단의 부제목을 입력할 수 있습니다.

### 컴포넌트 선택

스마트링크, 동영상, HTML. 공지, 박스, 카드, 이미지 등 다양한 컴포너트를 선택하여 콘텐츠를 작 성할 수 있습니다.

## 이모티콘 선택

다양한 카카오프렌즈, 니니즈 이모티콘을 콘텐츠에 입력해서 친근하고 재미있는 콘텐츠를 작성할 수 있습니다.

### 다양한 검색결과

콘텐츠, 동영상, 유투브, 이미지, 링크 등 다양한 검색결과를 콘텐츠에 입력할 수 있습니다.

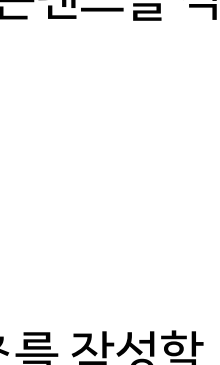

# 발행하기

하모니 에디터, 싸만코 에디터를 통해서 작성된 콘텐츠는 다양한 옵션으로 발행할 수 있습니다. 임시저장, 예약발행, 공개/비공개 여부를 선택해서 콘텐츠를 발행해 보세요.

## 하모니에디터 발행옵션

|               | 임시저장                                                                    | 발행                                                         | ^                                                                                      |
|---------------|-------------------------------------------------------------------------|------------------------------------------------------------|----------------------------------------------------------------------------------------|
| 📀 예약          |                                                                         |                                                            |                                                                                        |
| 2019.04.11.   | 20시                                                                     | 50분                                                        |                                                                                        |
| 🔊 발행히         | 121                                                                     |                                                            |                                                                                        |
| <b>()</b> 201 |                                                                         |                                                            |                                                                                        |
|               | <ul> <li>♥ 예약</li> <li>2019.04.11.</li> <li>▲ 발행<sup>◦</sup></li> </ul> | 입시저장<br>○ 예약          2019.04.11.       20시         ▲ 발행하기 | <ul> <li>임시저장 발행</li> <li>● 예약</li> <li>2019.04.11. 20시 50분</li> <li>▲ 발행하기</li> </ul> |

싸만코에디터 발행옵션

|        | 임시저장             |
|--------|------------------|
|        |                  |
| URL 설정 | 지정하지 않을 경우 랜덤 설정 |
|        | /sportsvod/      |
| 공개여부   | 🔵 공개 💿 비공개       |
| 예약발행   | ⊘ 예약             |
|        | 春 발행하기           |
|        |                  |

# kakao

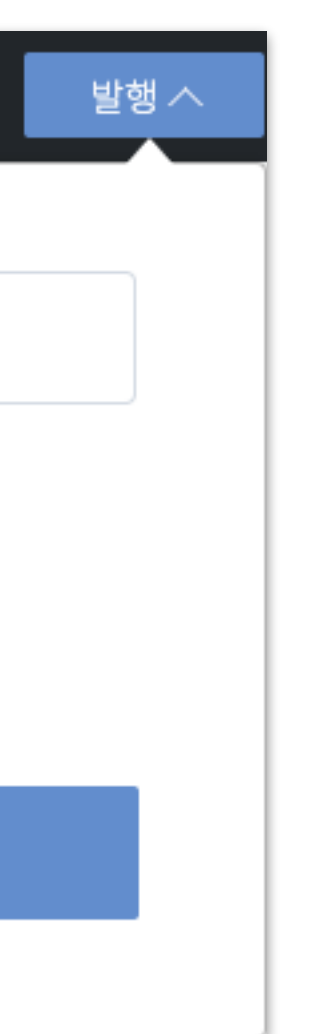

임시저장 발행 전에 임시저장으로 임시로 저장하여 발행 전에 다시 확인할 수 있습니다. 임시저장된 콘텐츠는 콘텐츠 관리 > 임시저장 메뉴에서 확인할 수 있습니다.

## 예약발행

콘텐츠 발행 시간을 설정하여 발행시간을 예약할 수 있습니다.

공개여부 (1boon only)

1boon 서비스에 노출되지 않는 비공개 상태로 발행할 수 있습니다.

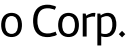

## 히스토리

콘텐츠가 발행, 수정된 히스토리를 제공합니다.

발행, 수정된 각 버전의 일시, 작성자, 유입구분, 상태, 전송파일, 문서내용을 볼 수 있습니다.

| 히스토리 > | [스파이샷]애스턴마틴 DBX   | (                                                                                                    |                                                                                                    |                  |         |          |
|--------|-------------------|----------------------------------------------------------------------------------------------------|----------------------------------------------------------------------------------------------------|------------------|---------|----------|
| 버전     | 일시                | 작성자                                                                                                    |                                                                                                    | 유입구분             | 상태      | 전송파일     |
| V.5    | 2019.04.11. 21:00 | 김상준                                                                                                    |                                                                                                    | 자동피딩             | 수정      | 바로가기     |
| V.4    | 2019.04.11. 20:30 | 740726.                                                                                                    | xml                                                                                                    |                  |         | 바로가기     |
| V.3    | 2019.04.11. 20:00 | No.                                                                                                    | 207124848                                                                                                    | [스파이샷]애          | 스턴마틴 DB | х        |
| V.2    | 2019.04.11. 19:30 | 매체명<br>MIME타입                                                                                                    | 글로벌오토뉴스<br>application/xml                                                                                                    |                  |         | 1 martin |
| V.1    | 2019.04.11. 19:00 | 문자인코딩<br>전송타입                                                                                                    | UTF-8<br>자동피딩                                                                                                    |                  |         |          |
|        |                   | 파일크기<br>처리상태<br>등록일시<br>파일내용<br>1 xml v<br 2 <news v<br="">3 <da<br>4 <wr<br>5<br/>6<br/>7<br/>8<br/>9 10 <ca<br>11<br/>12 <td>2,420 바이트<br/>성공<br/>2019.04.11.21:00:01<br/>er="3.1" act="U" or<br/>TETIME&gt;740726UTER_LIST&gt;<br/><writer><br/><name>김상준<email>sjk@glob<br/></email></name></writer><br/>RITER_LIST&gt;<br/>TEGORY_LIST&gt;<br/>CODE&gt;NEWS<br/>ZATEGORY_LIST&gt;</td><td>아내스 터 마트 이 처 버 패</td><td></td><td></td></ca<br></wr<br></da<br></news> | 2,420 바이트<br>성공<br>2019.04.11.21:00:01<br>er="3.1" act="U" or<br>TETIME>740726UTER_LIST><br><writer><br/><name>김상준<email>sjk@glob<br/></email></name></writer><br>RITER_LIST><br>TEGORY_LIST><br>CODE>NEWS<br>ZATEGORY_LIST> | 아내스 터 마트 이 처 버 패 |         |          |

저머님도 나래도 토이이 그리 디자이의 저의해 하느에도 에스터마티이의 아이 본 스 이 그 세도래파이

# kakao

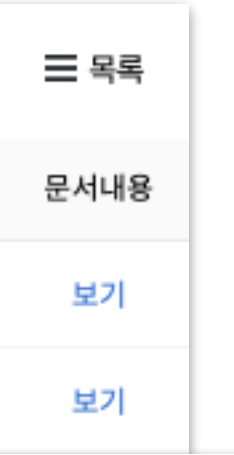

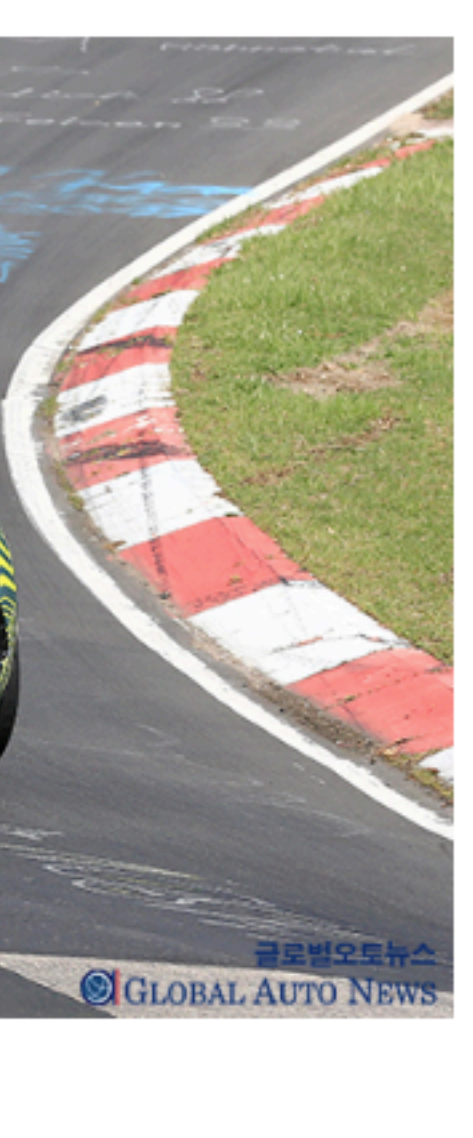

### 히스토리 리스트

콘텐츠가 발행, 수정된 히스토리 리스트를 제공합니다. 발행, 수정된 각 버전의 일시, 작성자, 유입구분, 상태, 전송파일, 문서내용을 볼 수 있습니다.

### 전송파일 (자동피딩 only)

자동피딩된 콘텐츠의 경우, 자동피딩시 전송된 파일 내용을 볼 수 있습니다.

문서내용

히스토리 각 버전의 문서내용을 제공합니다. 각 버전별 수정된 부분을 확인할 수 있습니다.

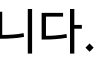

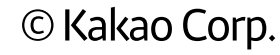

## 건송실패: 자동피딩 사용 매체 only

뉴스, 자동차 전문지 매체 중에서 자동피딩을 사용하는 매체의 스튜디오에만 제공되는 기능입니다. 자동피딩 콘텐츠 중에서 전송 중에 실패한 파일 리스트를 제공합니다.

| 전송실패 12건             |            |                                                                                                    |                       |
|----------------------|------------|----------------------------------------------------------------------------------------------------|-----------------------|
| 2019.04. 🗸           |            |                                                                                                    | 파일명 입력                |
| 2019.04.11. 16:30:02 | 740717.xml |                                                                                                    |                       |
| 2019.04.11. 16:00:02 | 740717.xml | 740717.xml                                                                                                    |                       |
| 2019.04.11. 15:30:02 | 740717.xml | No. 207098139                                                                                                    |                       |
| 2019.04.11. 15:00:02 | 740717.xml | 매체명 글로벌오토뉴스<br>MIME타입 application/xml                                                                                                    |                       |
| 2019.04.11. 14:30:02 | 740717.xml | 문자인코딩 UTF-8<br>전송타입 자동피딩                                                                                                    |                       |
| 2019.04.11. 14:00:02 | 740717.xml | 파일크기 3,961 바이트 처리상태 실패                                                                                                    |                       |
| 2019.04.01. 12:30:07 | 740536.xml | 오류코드 MPPC0018                                                                                                    |                       |
| 2019.04.01. 12:00:03 | 740536.xml | 오류내용 [MPPC0018] 피닝파일을 다운로드받지 못하였습<br>등록일시 2019.04.11.16:30:02                                                                                                    | 합니다. (세무오듀코드:null) (세 |
| 2019.04.01. 11:30:02 | 740536.xml | 파일내용                                                                                                    |                       |
| 2019.04.01. 11:00:03 | 740536.xml | <pre>1 <?xml version="1.0" encoding="UTF-8"?> 2 <news act="U" orgid="740717" ver="3.1"></news></pre>                                                                                                    |                       |
| 2019.04.01. 10:30:02 | 740536.xml | 3 <datetime>740717</datetime><br>4 <writer_list><br/>5 <writer></writer></writer_list>                                                                                                    |                       |
| 2019.04.01. 10:00:03 | 740536.xml | 6 <pre></pre> 6 <pre></pre> 6 <pre></pre> 7 <pre></pre> 7 <pre></pre> 6 <pre></pre> 7 <pre></pre> 6 <pre></pre> 7 <pre></pre> 6 <pre></pre> 6 <pre></pre> 7 <pre></pre> 6 <pre></pre> 6 <pre></pre> 7 <pre></pre> 6 <pre></pre> 7 <pre></pre> 6 <pre></pre> 7 <pre></pre> 7 <pre></pre> 6 <pre></pre> 7 <pre></pre> 6 <pre></pre> 7 <pre></pre> 6 <pre></pre> 7 <pre></pre> 6 <pre></pre> 7 <pre></pre> 6 <pre></pre> 7 <pre></pre> 6 <pre></pre> 7 <pre></pre> 6 <pre></pre> 7 <pre></pre> 6 <pre></pre> 7 <pre></pre> 6 <pre></pre> 6 <pre></pre> | om                    |
|                      |            | 12          13 <title><![CDATA[볼보, 신형 V60크로스컨트리 소셜미미<br>14         14       <SUB TITLE><![CDATA[]]></title>                                                                                                    | 디어 켐페인 영상 공개]]>       |

kakao

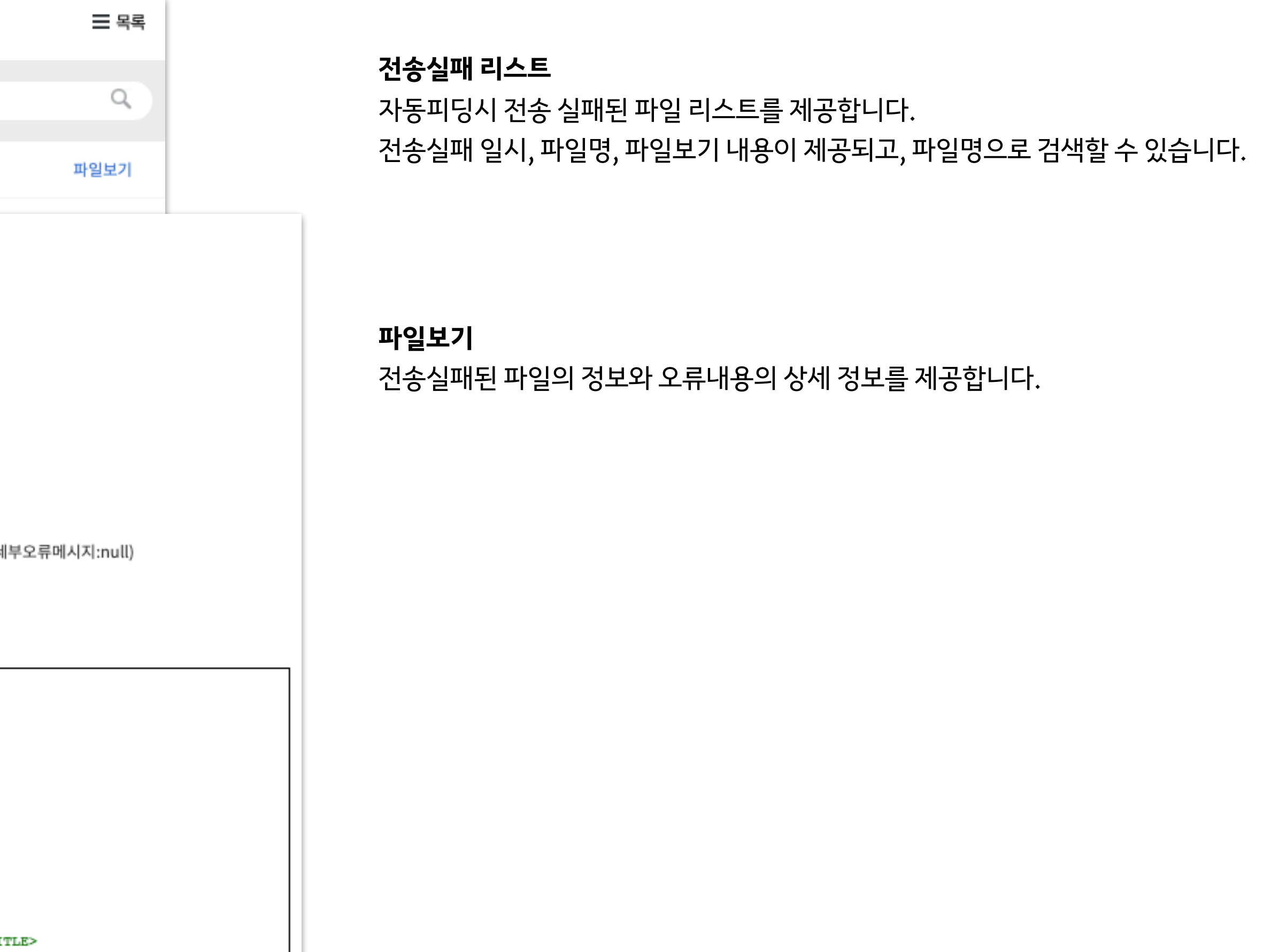

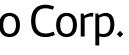

# 플러스친구 등록

스튜디오 설정에서 플러스친구 연결 설정을 한 경우에는 콘텐츠 관리에서 플러스친구 등록하기를 사용할 수 있습니다. 콘텐츠 관리 리스트에서 플러스친구 등록하기를 사용해 플러스친구 구독 친구들에게 콘텐츠를 소개해 보세요.

| [이재성의 축구일기] 한국과는 많이 다른 독일에서의 일상<br>다음스포츠 2019.03.15.10:52 수정: 2019.03.15.10:52 | 중록하기              |
|--------------------------------------------------------------------------------|-------------------|
| [테일러메이드의 Milestone] 로리 맥길로이 "나는 잘하고 있다"                                        | ● 플리스친구 등록하기      |
| 다음스포츠 2019.03.14.12:26 수정:2019.03.14.12:26                                     | 제목<br>내용을 입력해주세요. |

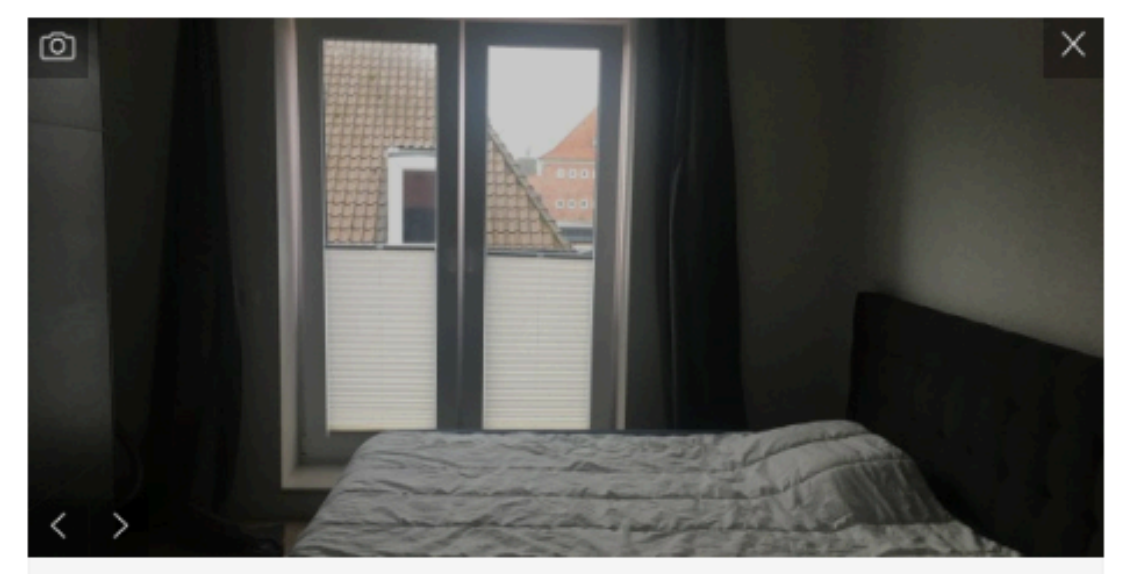

[이재성의 축구일기] 한국과는 많이 다른 독일에서의 일상 축구일기를 읽어주시는 팬 여러분 안녕하세요. 이재성입니다. 이번 일기에서는 많은 팬분들이 문의 주시고 궁금해 하셨던 '독일에서 생활하는' 제일상을 소개 하려고 합니다.특별하진 않지만 제가 독일에서 무엇을 하면서 어떻게 지내는지 보여드리려고 해요. 아침에 기상해서 잠들기 전까지 시간순으로 한 번 이야기 해 볼게요. 독일에 온 이후 제 일상의 가장 큰 변화는 🥢 https://v.daum.net/v/aoaDgbmulJ

> 등록 취소

# kakao

### 플러스친구 등록하기

콘텐츠관리 리스트에서 원하는 콘텐츠 우측에 있는 플러스친구 등록하기를 사용하면, 해당 콘텐츠 를 플러스친구에 등록할 수 있습니다.

## 플러스친구 등록하기 글쓰기창

해당 콘텐츠의 썸네일, 제목, 일부 내용이 링크로 포함된 글쓰기 창이 열립니다. 등록하고 싶은 제목과 내용을 입력하고 등록할 수 있습니다.

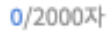

# 인사이트

- 스튜디오 통계
- 콘텐츠 통계
- 작성자 통계

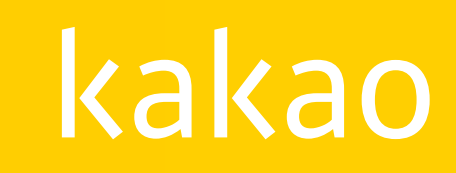

# 스튜디오 통계

스튜디오 매체의 조회수/순방문자수/콘텐츠/성연령 비율/유입경로 등 다양한 통계로 인사이트를 얻어 보세요. 통계에 대한 상세한 설명은 각 항목의 ? 에서 안내를 제공하고 있습니다.

| kakao <b>harmony</b> 스튜디오 |                                                                                               |                                             |                            |                               | 👰 하모니관리자 ~                                                                                               |
|---------------------------|-----------------------------------------------------------------------------------------------|---------------------------------------------|----------------------------|-------------------------------|----------------------------------------------------------------------------------------------------|
|                           | 인사이트                                                                                          | 스                                           | 튜디오통계 콘텐츠통계 작성자통           | Я                             |                                                                                                    |
| Delin A # A               | 일간 주간 월간 ⑦                                                                                    |                                             | 성연령비율 ⑦                    |                               |                                                                                                    |
| 다음스포츠<br>뉴스               |                                                                                               |                                             | 0                          | 40대 남성이 가장 많습니다.              |                                                                                                    |
| ∩ <sup>s</sup>            | <sup>∞∮</sup> ↔<br>540,926                                                                    | <sup>순방문자수</sup><br>352,632                 | 40%                        |                               |                                                                                                    |
| :三 콘텐츠 관리                 | ▲ 33.73%                                                                                      | ▲ 23.93%                                    | 20%                        |                               |                                                                                                    |
| ~↗ 인사이트                   | 조회 트렌드 (?)                                                                                    |                                             | 10%                        |                               |                                                                                                    |
| <b>ዖ</b> ႙ 사용자관리          |                                                                                               |                                             | 0%<br>10댁이하 20댁            | 30대 40대 50대이상<br>• 남성 • 여성    |                                                                                                    |
| () 스튜디오 설정                | 125k                                                                                          |                                             |                            |                               |                                                                                                    |
| ⊙ 관련사이트                   | 100k                                                                                          |                                             | 유입경로 🕐                     |                               |                                                                                                    |
|                           | 50k<br>25k<br>0<br>0<br>03-02<br>03-04<br>03-06                                               | 03-08 03-10 0                               | 카카오<br>소셜&검색<br>커뮤니티<br>기타 | 520,315 회<br>카카오에서<br>유입했습니다. | 다음 포털<br>다음 뉴스<br>카카오록 28,<br>다음 경색 4,910<br>카카오록 체설뷰 1,277<br>기타 297<br>다음 카페 90<br>1boon 6<br>카카오스토리 5 |
|                           | 열독률높은콘텐츠 많이본콘텐츠 (?)                                                                           | _                                           |                            |                               |                                                                                                    |
|                           | 1 [케이비리포트] '디셉션강점' 헤일<br>1 [케이비리포트] '디셉션강점' 헤일<br>2 [테일러메이드의 Milestone]우승                     | 7<br>일리, 삼성의 니느님 될까<br>승은 시작일뿐, 박성현의 2019년이 | 국가별조회수                     |                               | 브라우저별유입                                                                                                  |
|                           | 3         [DUGOUT Futures] 경찰 야구단           2         2           4         [케이비리포트] 컨택되는 아수아 | 는 김호령<br>히, 롯데의 '작은 거인'됨까                   |                            |                               |                                                                                                    |

# kakao

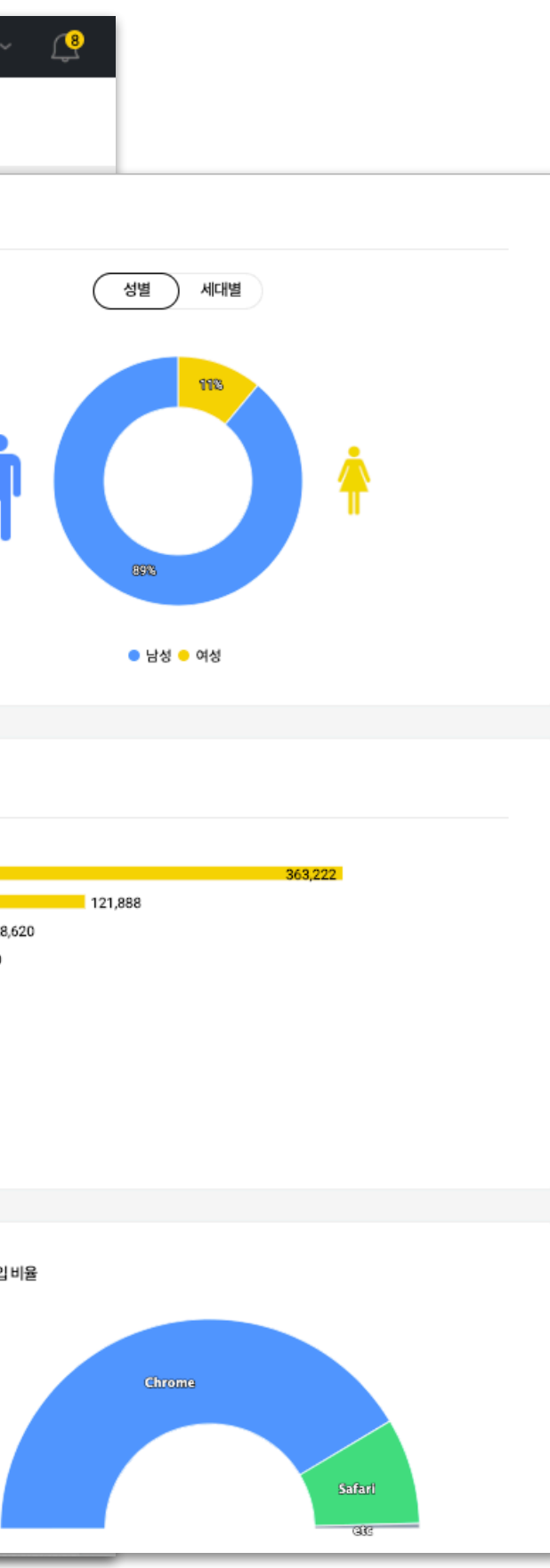

### 일간/주간/월간 트래픽

선택한 기간에 따라 조회수/순방문자수/소비된 콘텐츠수/발행한 콘텐츠수/조회 트렌드를 확인할 수 있습니다.

### 콘텐츠 랭킹

선택한 기간에 따라 열독률 높은 콘텐츠/많이 본 콘텐츠를 확인할 수 있습니다. 콘텐츠 내에 카카오TV 동영상을 업로드한 매체는 많이 본 동영상도 제공해 드립니다.

## 성연령 비율

콘텐츠를 소비한 사용자들의 성연령 비율 통계를 확인할 수 있습니다.

### 유입경로

콘텐츠를 소비한 사용자들이 어떤 경로를 통해서 유입되었는지 확인할 수 있습니다.

### 국가별 조회수/브라우저별 유입비율

콘텐츠를 소비한 사용자들이 어떤 국가에서 소비했는지, 브라우저를 사용했는지 확인할 수 있습니 다.

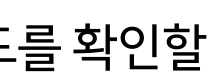

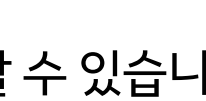

# 콘텐츠 통계

해당 기간에 소비된 콘텐츠들의 작성자/조회수/소셜유입수/DRI지수를 확인할 수 있습니다. 콘텐츠 제목을 클릭하시면, 해당 콘텐츠의 트래픽/유입경로/카카오TV 재생수/DRI 지수 등 다양한 통계를 제공합니다.

| 인사이트                                        | 스튜디오 통계 콘텐츠 통계 작성자 통계                                                                        |
|---------------------------------------------|----------------------------------------------------------------------------------------------|
| 일간 주간 월간 ⑦                                  | < 2019.04.15 (III) ><br>[풀카운트 15회 2부] 비장함이 느껴졌던 류현진의 투구                                      |
|                                             | 다음스포츠 입력:2017.08.09 14:48 수정:2017.08.09 14:48                                                |
| 스포츠의 천국이거나, 지옥이거나<br>2017.04.12 14:05       | 모바일조회수         누적조회수         누적카카오TV 재생수           28,787         43,749         13,651      |
| 스포츠의 천국이거나, 지옥이거나<br>2017.04.12 14:05       |                                                                                              |
| 스포츠의 천국이거나, 지옥이거나<br>2017.04.12 14:05       | 48h         7day         30day         1         2017.08.09. AM 12:00 ~ 2017.08.10. AM 12:00 |
| <b>스포츠의천국이거나, 지옥이거나</b><br>2017.04.12 14:05 | 조회트렌드 ?                                                                                      |
| 스포츠의 천국이거나, 지옥이거나<br>2017.04.12 14:05       | 800                                                                                          |
| 스포츠의 천국이거나, 지옥이거나<br>2017.04.12 14:05       | 600                                                                                          |
|                                             | 400                                                                                          |
|                                             | 0<br>08-09 02:00 04:00 06:00 08:00 10:00 12:00 14:00 16:00                                   |
|                                             | 유입경로 ?                                                                                       |
|                                             | 2445                                                                                         |
|                                             | 소셜&검색 19,656 회 다음 포털<br>거뮤니티 카카오에서 카카오록 585<br>유입했습니다. 다음 검색 111                             |
|                                             | 7161                                                                                         |

# kakao

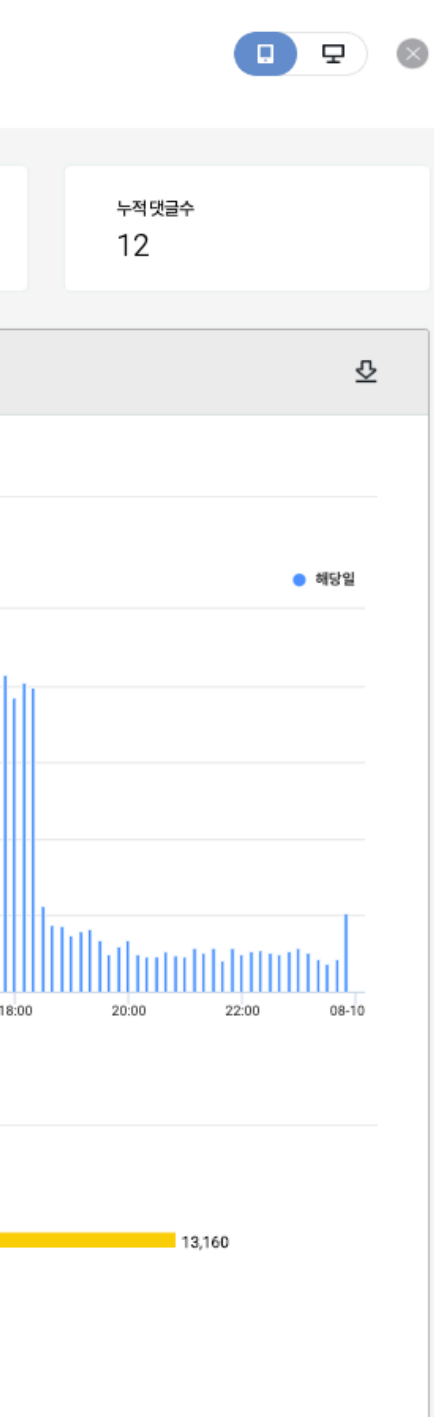

### 콘텐츠 통계 리스트

선택한 기간에 따라 콘텐츠들의 작성자/조회수/소셜유입수/DRI지수를 확인할 수 있습니다.

### 개별 콘텐츠 통계

콘텐츠 리스트에서 원하는 콘텐츠를 선택하면, 해당 콘텐츠의 트래픽/유입경로/카카오TV 재생수/ DRI 지수/국가별 조회수/브라우저별 유입비율의 상세 내용을 제공합니다.

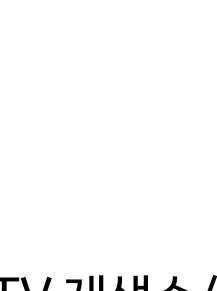

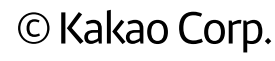

# 작성자 통계

해당 기간동안 소비된 콘텐츠들의 작성자 통계를 제공합니다. 작성자별 조회수/소셜 유입수/소비된 콘텐츠수를 확인할 수 있고, 작성자 상세 통계에서는 트래픽과 작성한 콘텐츠들의 통계를 확인할 수 있습니다.

| 인사이트                     | 스튜디오 통계 콘텐츠 통계 작성자 통계 |         |         |            |
|--------------------------|-----------------------|---------|---------|------------|
| 일간 주간 월간 ?               | < 2019.04.15 🛗 >      |         |         |            |
| 이름 🕶                     |                       | 조회수 🔻   | 소셜유입수 ▼ | 소비된 콘텐츠수 ▽ |
| 홍길동<br>hongg***@daum.net |                       | 403,547 | 673     | 243        |

| 홍길동<br>hong*****@daum.net            |            |            |                |
|--------------------------------------|------------|------------|----------------|
| 일간 주간 월간 ⑦                           |            | < 2019.04. | 15. 🗰 >        |
| 모바일조회수<br>1,747                      | 소셜유입수<br>1 |            | 소비된 콘텐츠수<br>24 |
| 작성일 👻                                |            |            |                |
| 스포츠의 천국이거나 지옥이거나<br>2019.04.15.12:18 |            |            | A              |

# kakao

### 작성자 통계 리스트

선택한 기간에 따라 각 작성자의 조회수/소셜 유입수/소비된 콘텐츠수 통계를 제공합니다.

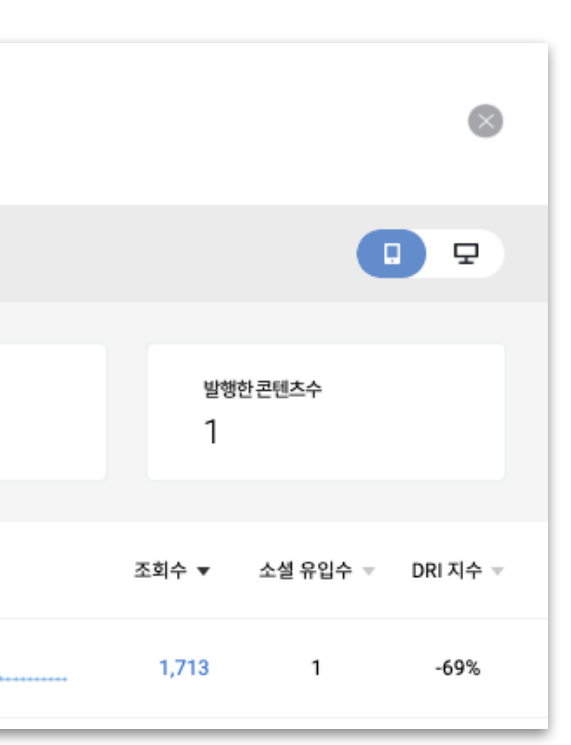

개별 작성자 통계

작성자 리스트에서 원하는 작성자를 선택하면, 해당 기간동안의 작성자 상세 통계를 확인할 수 있습 니다.

모바일/PC 조회수, 소셜 유입수, 소비된 콘텐츠수, 발행한 콘텐츠수와 해당 기간동안 소비된 콘텐 츠 리스트를 확인할 수 있습니다.

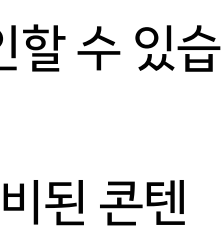

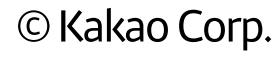

# 크레딧 (유료정산 회사 only)

- 메뉴 구성
- 정산리포트
- 월별 정산통계
- 지급계좌 관리
- 크레딧정보관리
- 카카오톡 알림

# kakao

## 메뉴 구성

크레딧은 정산을 위한 다양한 기능이 제공됩니다. 정산리포트, 월별 정산통계, 지급계좌 관리, 크레딧정보 관리 등 메뉴로 이동하여, 정산 진행상황과 월별 정산통계를 확인할 수 있습니다.

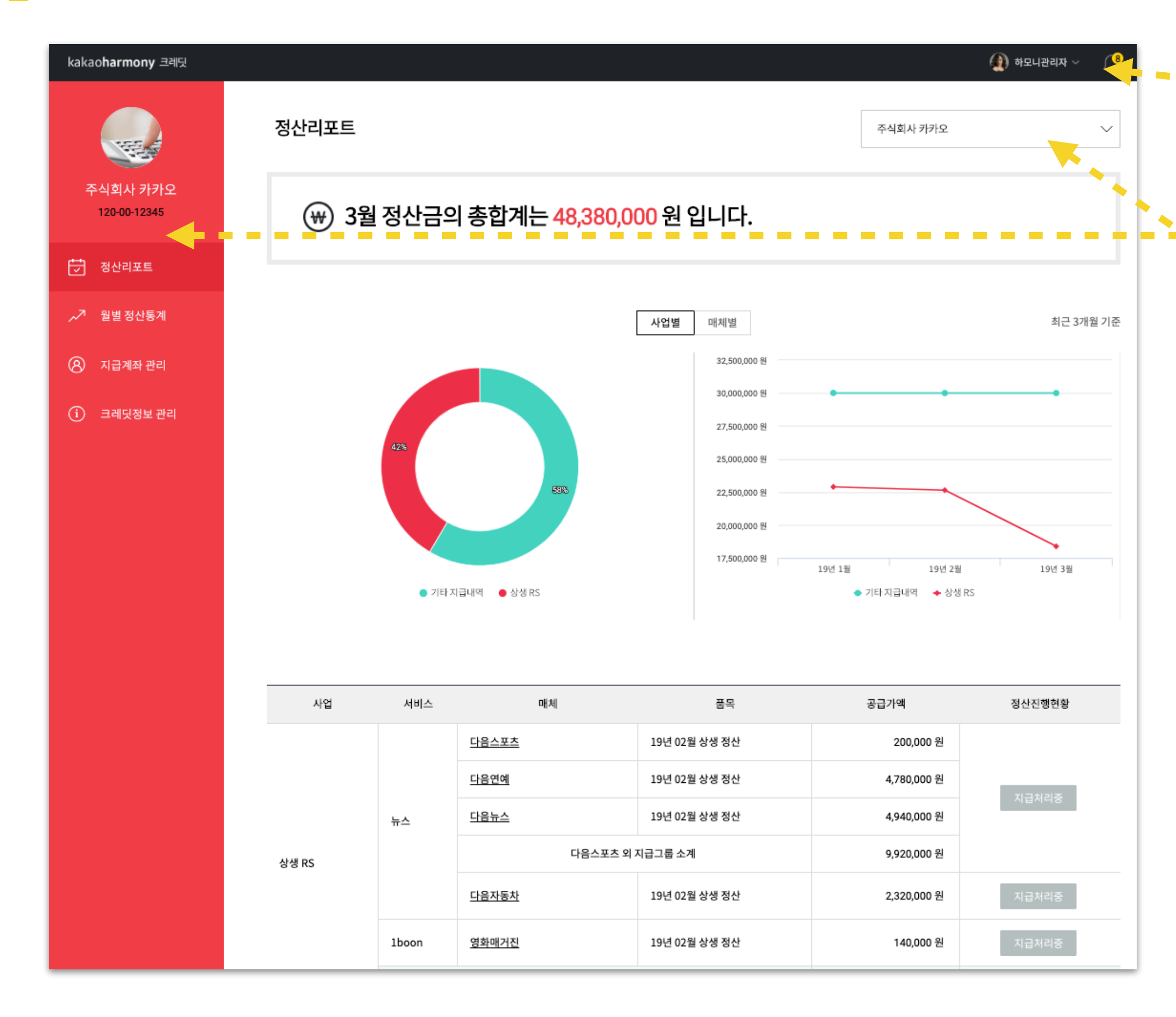

# kakao

기본메뉴

새로운 알림 내역을 확인하고, 스튜디오 가입한 사용자 정보 확인 및 로그아웃이 가능합니다.

### 왼쪽 메뉴

- 크레딧의 회사명과 사업자등록번호를 확인할 수 있습니다.
- 메뉴는 정산리포트, 월별 정산통계, 지급계좌 관리, 크레딧정보 관리를 제공합니다. 필요한 기능에 맞게 각 메뉴를 다양하게 활용해 보세요.

### 정산리포트 선택

• 회사에서 정산하는 정산리포트를 선택해서 개별 정산리포트를 확인하고, 정산을 진행할 수 있 습니다.

| 주식회사 카카오          | ^ |
|-------------------|---|
| 주식회사 카카오          |   |
| 🗉 상생RS>뉴스>다음스포츠 외 |   |
| 느 상생RS>뉴스>다음자동차   |   |
| 상생RS>1boon>영화매거진  |   |

- 정산리포트는 매월 20일 전후에 상생 RS 정산리포트가 배포되며, 카카오하모니 가입시 입력 하신 휴대폰번호의 카카오톡으로 배포 알림 메시지는 보내드립니다.
- 내 정보 (https://harmony.kakao.com/my/info) 페이지에서 휴대폰 번호를 확인/수정 할 수 있습니다.

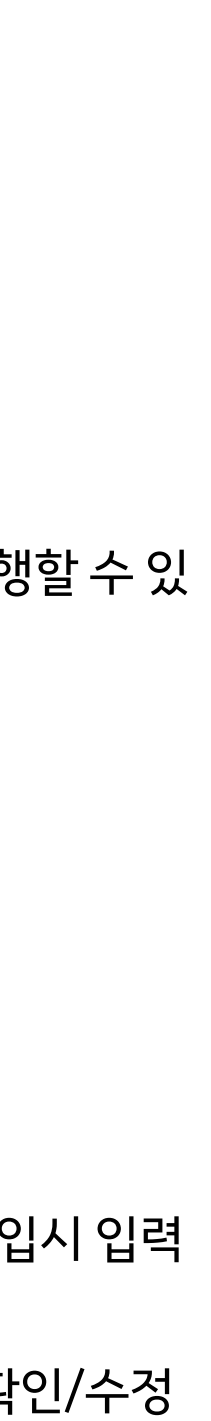

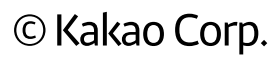

# 정산리포트

정산리포트는 해당 월의 매체별 정산금액과 정산 진행현황을 확인할 수 있습니다. 정산 진행현황에 따라 상세 내용을 안내해 드리고, 각 단계별 안내내용은 카카오톡 메시지로 알려드립니다.

| 정산리포트                                                                                                    |                        |                                                                                                    | 상생 RS                                                                                                    | > 뉴스 > 다음스포크                            | 트의 🗸         |
|----------------------------------------------------------------------------------------------------|------------------------|----------------------------------------------------------------------------------------------------|----------------------------------------------------------------------------------------------------|-----------------------------------------|--------------|
|                                                                                                    | <b>상생 RS &gt; 뉴스</b> : | > 다음스포츠 외                                                                                                    |                                                                                                    | 9,92                                    | 20,000원      |
| · · · · · · · · · · · · · · · · · · ·                                                                                                    | 매체명                    | 품목                                                                                                    | 공급가액                                                                                                    | 세액                                      | 합계           |
|                                                                                                    | 다음스포츠                  | 19년 02월 상생 정산                                                                                                    | 200,000 원                                                                                                    | 20,000 원                                | 220,000 원    |
|                                                                                                    | 다음연예                   | 19년 02월 상생 정산                                                                                                    | 4,780,000 원                                                                                                    | 478,000 원                               | 5,258,000 원  |
|                                                                                                    | 다음뉴스                   | 19년 02월 상생 정산                                                                                                    | 4,940,000 원                                                                                                    | 494,000 원                               | 5,434,000 원  |
|                                                                                                    |                        | 지급그룹 합계                                                                                                    | 9,920,000 원                                                                                                    | 992,000 원                               | 10,912,000 원 |
|                                                                                                    | 정산진행현황                 |                                                                                                    |                                                                                                    |                                         |              |
|                                                                                                    | 세금계산서<br>역발행요청         | 01 세금계산서<br>서명요청                                                                                                    | 02 지급 처리중                                                                                                    | 03 지급 {                                 | 완료 04        |
| 011       %       r       ce         016       %       r       ce         017       N*       N*       unc         076       N*       N*       unc         1       2       3       -         1       2       3       -         0       *       *       *       * |                        | 세금계         • 정산         · 정산금         • 2 여산         · 2 여산         · 2 여자         • 1 주         · 2 여자         · 1 주 | <b>산서 확인이 완료되어 지급</b><br>금 지급예정일 2019년 4월<br>인 경우, 다음 영업일에 지급<br><b>을 받을 계좌번호를 확인히</b><br>명 카카오뱅크<br>번호 33330112*****<br>주 (예금주는일부만표시됩 | 불처리중입니다.<br>월 15일<br>)<br><b>배 주세요.</b> |              |

# kakao

### 정산리포트

- 정산리포트는 정산그룹 단위로 각 매체의 정산금액을 확인할 수 있습니다.
- 정산그룹은 1장의 세금계산서로 정산하는 매체의 묶음 단위입니다.
- (주의) 정산그룹으로 묶을 매체는 카카오 제휴담당자와 확인해 주세요.

### 정산그룹 예시

- 크레딧을 통해서 정산하는 매체가 A, B, C 가 있고, 정산할 때 A, B가 세금계산서 1장, C 를 세금계산서 1장으로 발행하여 정산하는 경우
- A,B: 정산그룹1, C: 정산그룹2

### 정산 진행현황

• 세금계산서를 정발행하는 회사의 경우는 아래와 같습니다. (일반적인 정산 방법)

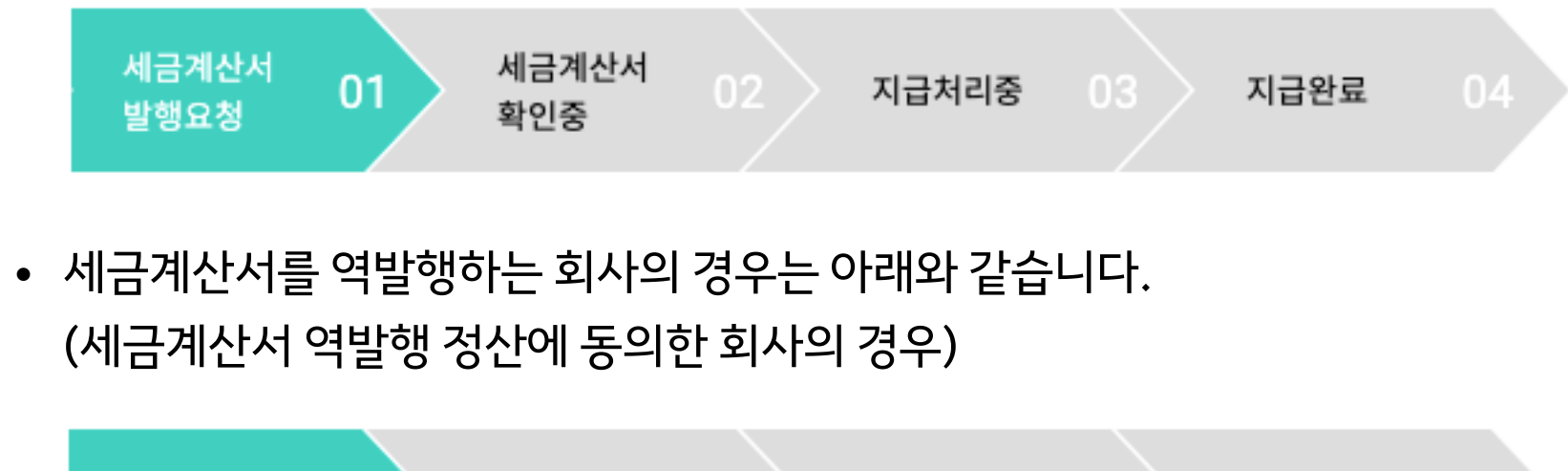

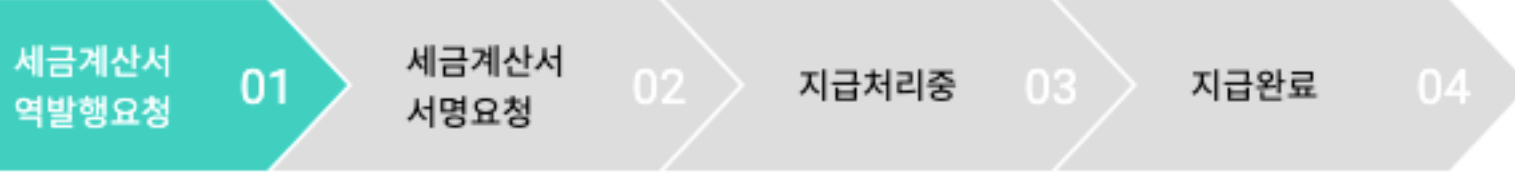

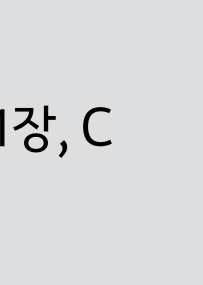

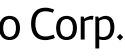

# 월별 정산통계

월별 정산통계에서는 회사의 해당 월별 사업, 매체의 모든 정산을 한눈에 볼 수 있습니다. 매체를 선택하면, 해당 매체의 월별 정산 추이를 확인할 수 있습니다.

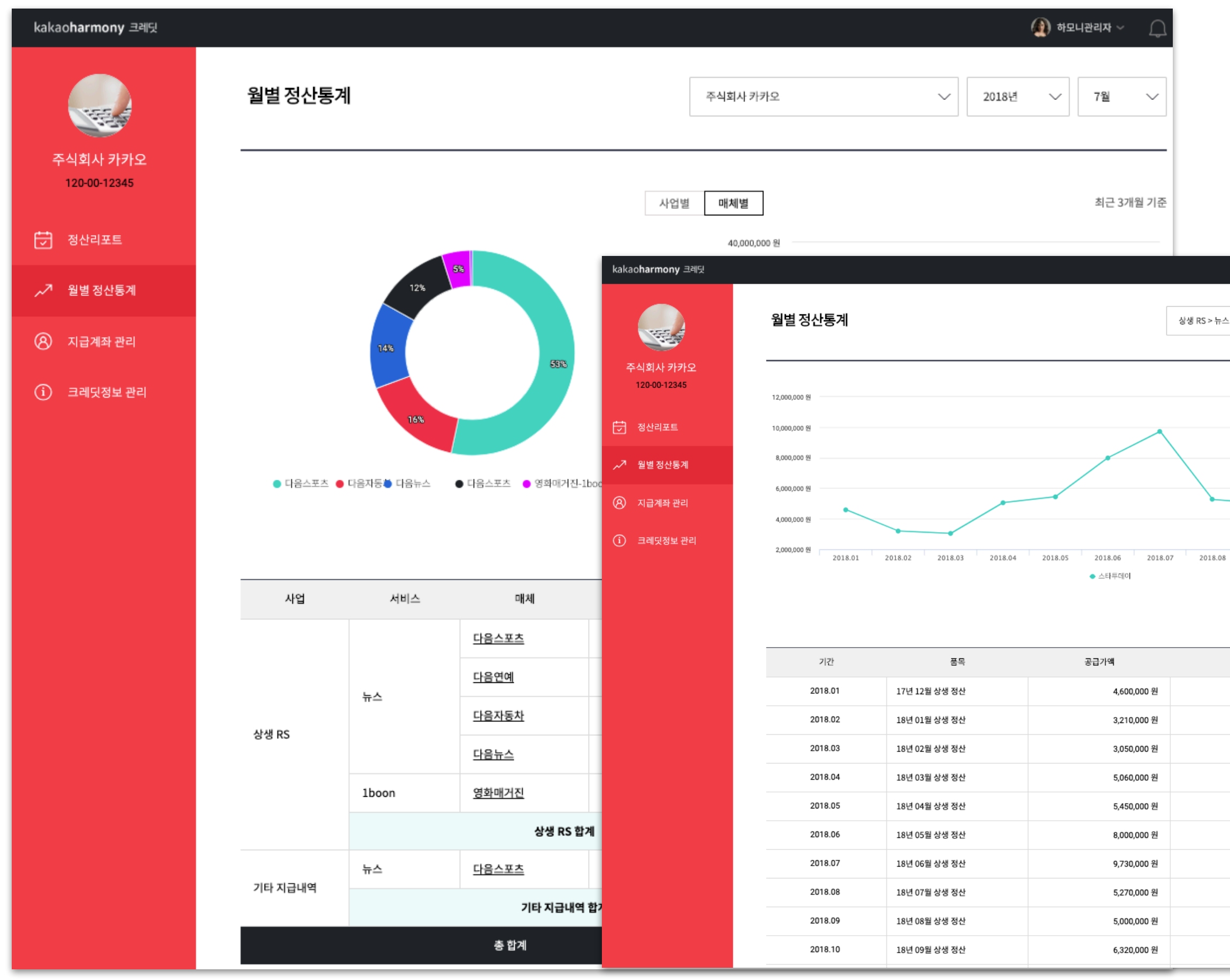

kakao

|                    |                                     | 🄬 하모니관리자 🗸 🕠                                              |
|--------------------|-------------------------------------|-----------------------------------------------------------|
|                    |                                     |                                                           |
|                    | 상생 RS > 뉴스 > 다음자동차                  | ~ 2018년 ~                                                 |
|                    |                                     |                                                           |
|                    |                                     |                                                           |
|                    | <b>\</b>                            |                                                           |
|                    | $\backslash$                        |                                                           |
|                    |                                     |                                                           |
|                    |                                     |                                                           |
| 2018.              | 07 2018.08 2018.09 20               | 18.10 2018.11 2018.12                                     |
| ,                  |                                     |                                                           |
|                    |                                     | 亞                                                         |
|                    | 세액                                  | 합계                                                        |
| 0,000 원            | 460,000 원                           | 5,060,000 원                                               |
| 0,000 원            | 321,000 원                           | 3,531,000 원                                               |
| 0,000 원            | 305,000 원                           | 3,355,000 원                                               |
| 0,000 원            | 506,000 원                           | 5,566,000 원                                               |
| 0,000 원            | 545,000 원                           | 5,995,000 원                                               |
| 0,000 원            | 800,000 원                           |                                                           |
| 0,000 원            |                                     | 8,800,000 원                                               |
|                    | 973,000 원                           | 8,800,000 원<br>10,703,000 원                               |
| 0,000 원            | 973,000 원<br>527,000 원              | 8,800,000 원<br>10,703,000 원<br>5,797,000 원                |
| 0,000 원<br>0,000 원 | 973,000 원<br>527,000 원<br>500,000 원 | 8,800,000 원<br>10,703,000 원<br>5,797,000 원<br>5,500,000 원 |

## 월별 정산통계

월별 정산통계에서 회사를 선택하면, 해당 월의 모든 매체와 사업별 정산금액을 확인할 수 있습니 다.

### 매체별 월별 정산통계

월별 정산통계에서 매체를 선택하면, 해당 매체의 월별 추이와 상세 정산금액을 확인할 수 있습니 다.

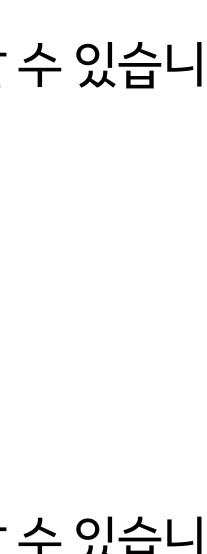

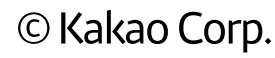

# 지급계좌 관리

## 정산그룹별로 담당자와 지급계좌를 설정할 수 있습니다. 입력된 담당자와 지급계좌 정보는 관리자 추가 인증 후에 수정할 수 있습니다.

| 지급계좌 관리 |                                                                                             |                         |                                       |                                                                              |                             |                                                                                          |
|---------|---------------------------------------------------------------------------------------------|-------------------------|---------------------------------------|------------------------------------------------------------------------------|-----------------------------|------------------------------------------------------------------------------------------|
|         | <b>상생 RS&gt;뉴스&gt;다음스포츠 외</b><br>- 담당자 박**<br>- 연락처 01012****64<br>- E-mail dm****@daum.net | ■ 은행<br>■ 계좌번호<br>■ 예금주 | 카카오뱅크<br>33330112*****<br>주식회사 카(예금주문 | 는일부만 표시됩니다.)                                                                 | 수정                          |                                                                                          |
|         | <b>상생 RS&gt;뉴스&gt;다음자동차</b><br>- 담당자 최**<br>- 연락처 01012****20<br>- E-mail s***@daum.net     | = 은행<br>■ 계좌번호<br>■ 예금주 | 카카오뱅크<br>33330112*****<br>주식회사 카(예금주: | <b>담당자정보</b> 오       담당자 이름 입력         고       연락처 입력         고       이메일 입력 |                             | 인증                                                                                       |
|         | <b>상생 RS&gt;1boon&gt;영화매거진</b><br>- 담당자 최**<br>- 연락처 01012****20<br>- E-mail s***@daum.net  | = 은행<br>■ 계좌번호<br>■ 예금주 | 카카오뱅크<br>33330112*****<br>주식회사 카(예금주: | 지급계좌 정보<br>은행 선택                                                             | ✔ - 없이 계좌번호 입력              | 인중                                                                                       |
|         | <b>기타지급내역&gt;뉴스&gt;뉴스 콘텐츠제공</b><br>- 담당자 최**<br>- 연락처 01012****20<br>- E-mail s***@daum.net | = 은행<br>= 계좌번호<br>= 예금주 | 카카오뱅크<br>33330112*****<br>주식회사 카(예금주: | [필수] 개인정보 수집 및 이용목<br>목적<br>정산 지급 처리 및 문의 응대,<br>증빙서류 발급<br>정산 지급 처리         | 적에 대한 동의                    | 보유기간<br>계약 종료 후 정산을 위해 1개<br>후 파기 (단, 전자상거래 법(7<br>보존) 등 관련 법령에 의해 보<br>정보는 5년간 보관 후 파기) |
|         |                                                                                             |                         |                                       | ※ 정산 지급 처리를 위해 필요한 최소                                                        | .한의 개인정보이므로 동의를 해주셔야 지급 처리기 | · 가능합니다.                                                                                 |

확인

# kakao

### 관리자 추가인증 • +82) 10-8\*\*0-1\*\*4 카카오톡으로 인증번호를 보내드렸습니다. 카카오톡 메시지를 확인해 보세요. 관리자 추가인증이 필요합니다. 인증번호 입력 개인정보 보호를 위해서 관리자 추가인증이 필요합니다. 관리자 추가인증은 카카오톡이나 SMS를 통해서 가능합니다. 인증번호는 5분 동안 유효합니다. 관리자 추가인증하기 다음 인증번호를 받으실 수 없나요? > 위해 1개월간 보관 래 법(거래 기록의 의해 보관이 필요한

정산그룹별로 담당자와 지급계좌를 설정할 수 있습니다.

• 관리자 추가인증 후에는 마스킹 해제된 정보를 확인할 수 있습니다.

지급계좌 리스트

지급계좌 정보 수정

다.

- 관리자 추가인증은 카카오톡 또는 문자메시지로 수신되는 일회성 비밀번호(OTP)를 통해서 본인확인을 하는 보안 시스템입니다.
- (주의) 관리자 추가인증 인증번호는 카카오톡 PC버전으로는 전송되지 않으며, 휴대폰의 카카 오톡앱 또는 문자메시지로만 확인이 가능합니다.

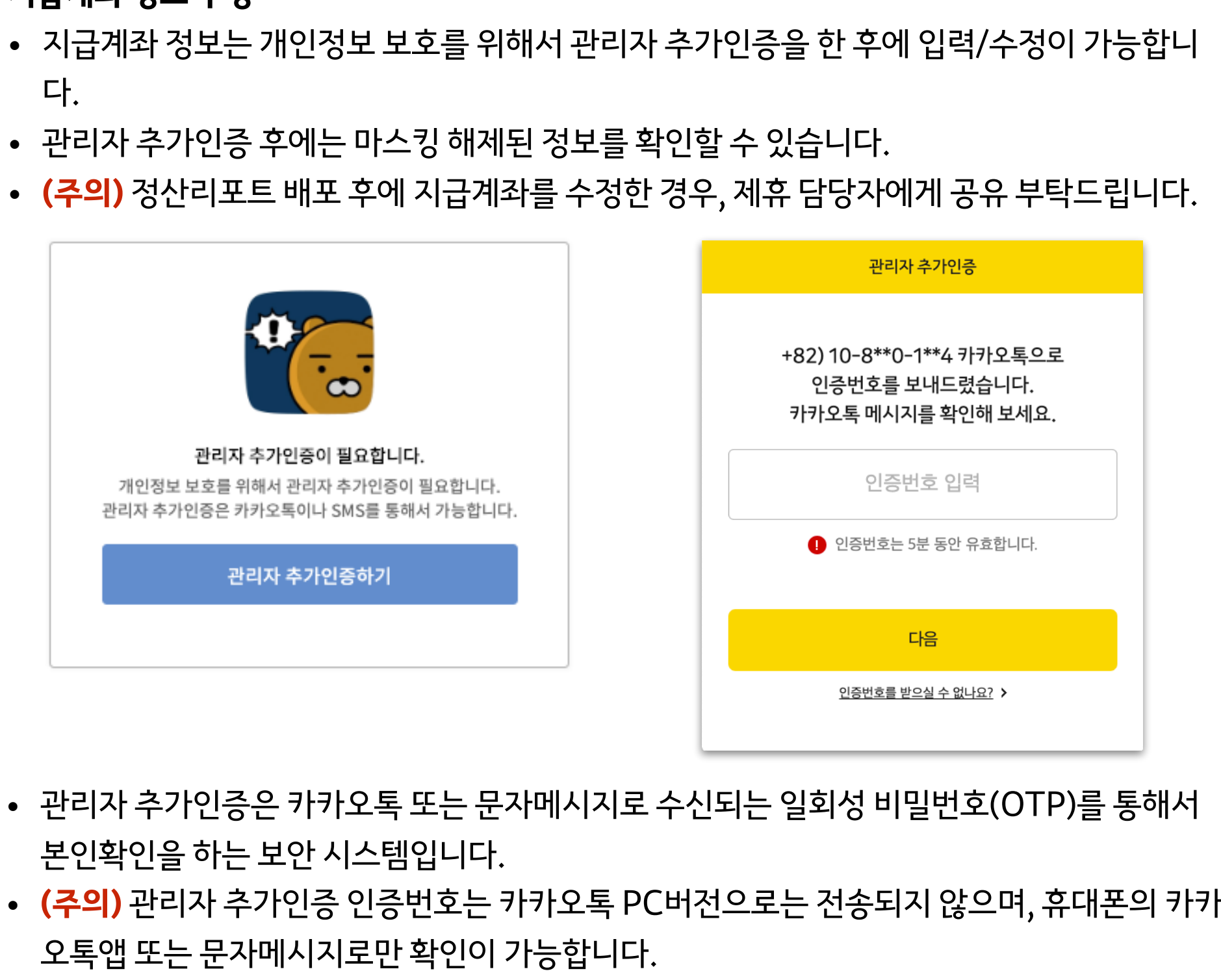

## 크레딧정보 관리

크레딧에 등록된 사용자와 회사정보를 확인할 수 있습니다. 회사정보 수정이 필요한 경우에는 사업자등록증 사본을 업로드하여 신청할 수 있습니다.

법인, 개인 사업자인 경우

| kakao <b>harmony</b> 크레딧                      |                                                                          | 👰 하모니관리자 🗸 💭                                  |
|-----------------------------------------------|--------------------------------------------------------------------------|-----------------------------------------------|
| 크레딧 정보관리                                      |                                                                          |                                               |
| 주식회사카카오<br>120-00-12345 크레딧사용자                |                                                                          |                                               |
| 정산리포트         홍길동           최종 로그인 : 2019.02  | 2.15 <b>김철수</b><br>최종 로그인 : 2018.11.22 <b>이영희</b><br>최종 로그인 : 2019.01.18 |                                               |
| ✓ 월별 정산통계<br>회사정보<br>(A) 지급계좌 관리              |                                                                          |                                               |
| 등록번호                                          | 120-00-12345                                                             |                                               |
| (i) 크레딧정보 관리<br>회사명                           | 주식회사카카오                                                                  |                                               |
| 대표자명                                          | 여민수, 조수용                                                                 |                                               |
| 사업장 주소                                        | 제주특별자치도 제주시 첨단로 242 1층                                                   |                                               |
| 업태                                            | 서비스업 외                                                                   |                                               |
| 종목                                            | 인터넷정보매개(포털) 외                                                            |                                               |
| 사업자등록증                                        | 사업자등록증 수정                                                                |                                               |
| ※ 회사정보 수정이 필요할 경우에는 /<br>※ 업로드해 주신 사업자등록증은 하도 | 사업자등록증 사본을 업로드해 주시기 바랍니다.<br>2니 관리자가 확인 후 회사정보를 수정해 드립니다.                |                                               |
| 서비스약관 개인정보처리방침 등                              | 르의하기 공지사항 Copyri                                                         | ight © Kakao Corp. All rights reserved. ▲ TOP |

kakao

## 일반 개인의 경우

• 정산정보 수정시에는 관리자 추가인증이 필요합니다.

| kakao <b>harmony</b> 크레딧 |                       | 🌒 케관리자 🗸 📿                   |
|--------------------------|-----------------------|------------------------------|
|                          | 크레딧 정보관리              |                              |
| 홍길동                      | 크레딧 사용자               |                              |
| ♥ 정산리포트                  | 홍길동                   |                              |
| , ≁ 7 월별 정산통계            | 최종 로그인 : 2018.11.22   |                              |
| 🛞 지급계좌 관리                | 정산정보                  |                              |
| (i) 크레딧정보 관리             | 이메일 dd****            | @gmail.com                   |
|                          | 주소 경기성                | 남시 분당구 ********길 58 111      |
|                          |                       | 정산정보 수정                      |
|                          |                       | 정산 정보                        |
|                          |                       | 이메일                          |
|                          |                       | ≥ dd12345@mail.com           |
|                          |                       | 주소                           |
|                          |                       | 463400 주소찾기                  |
|                          |                       | 경기 성남시 분당구 대왕판교로606번길 58 111 |
|                          |                       |                              |
|                          | 시미스박편 개인성보저리방점 문의하기 중 | \$4/2 확인                     |
|                          |                       |                              |

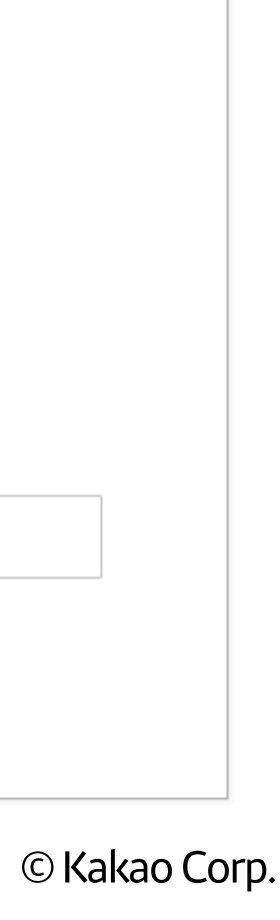

# 카카오톡 알림

정산 시점마다 가입시 등록한 휴대폰번호로 처리해야 할 업무 내용을 카카오하모니 플러스친구의 카카오톡 메시지로 알려드립니다. 카카오톡 알림은 크레딧에 등록된 모든 사용자에게 발송되며, 사용자 추가를 원하면 카카오 제휴담당자에게 요청해 주세요.

| <       | 여기를 눌러 링크를 확인하세요.<br>harmony kakas<br>카카오하모니                                 | C | ২ ≡                                                                                       |                             |          |       |      |     |  |  |
|---------|------------------------------------------------------------------------------|---|-------------------------------------------------------------------------------------------|-----------------------------|----------|-------|------|-----|--|--|
| harmony | 2019년 4월 24일 수요일<br><b>카카오하모니</b>                                            |   | $\mathbf{\hat{\mathbf{o}}}$                                                               |                             |          |       |      |     |  |  |
|         | 주식회사 카카오 "다음스포츠 외" 의<br>지급계좌가 변경되었습니다.                                       | 의 |                                                                                           |                             |          |       |      |     |  |  |
|         | 바로가기 : <u>https://</u><br><u>harmony.kakao.com/my/noti/</u><br><u>126360</u> |   |                                                                                           |                             | 내정보      | 내스튜디오 | 내크레딧 | 내알림 |  |  |
|         |                                                                              | Q | 알림 설정                                                                                     |                             |          |       |      |     |  |  |
|         | kakao                                                                        | 0 | <b>ᅡ래 항목에서 체크</b> 를                                                                       | 를 해제하면, 해당 알림은 별            | 발송되지 않습니 | 니다.   |      |     |  |  |
|         |                                                                              |   | <ul> <li>◇ 작성한 콘텐츠를 다른 사용자가 수정/삭제하면 알림</li> <li>◇ 예약한 콘텐츠가 발행되거나 발행시 오류가 나면 알림</li> </ul> |                             |          |       |      |     |  |  |
|         | 카카오계정 로그인                                                                    | • | ✓ 초대한 사용자가 카카하모니 스튜디오에 등록하면 알림                                                            |                             |          |       |      |     |  |  |
|         | 여기를 눌러 링크를 확인하세요.<br>harmony.kakao.com                                       |   | 정산리포트가                                                                                    | 발행되면 알림                     |          |       |      |     |  |  |
|         |                                                                              |   | <ul> <li>지급정보 관리</li> <li>정사 지해 혀회</li> </ul>                                             | 메뉴의 정보가 변경되면 알<br>이 벼경되며 악립 | 알림       |       |      |     |  |  |
|         |                                                                              |   | 정산 마감이 임                                                                                  | 박하였으나 처리되지 않은               | 경우 알림    |       |      |     |  |  |
|         |                                                                              | • | 정산 완료된 건                                                                                  | 의 대금 지급이 완료되면 (             | 알림       |       |      |     |  |  |
|         |                                                                              |   |                                                                                           |                             |          |       |      |     |  |  |

# kakao

카카오톡 알림을 받을 휴대폰번호는 <mark>내 정보</mark>에서 변경할 수 있습니다.

카카오하모니 > 내 알림 > <mark>알림 설</mark>정 에서 항목별로 알림을 on/off 할 수 있습니다.

## 휴대폰 번호 변경

알림 설정

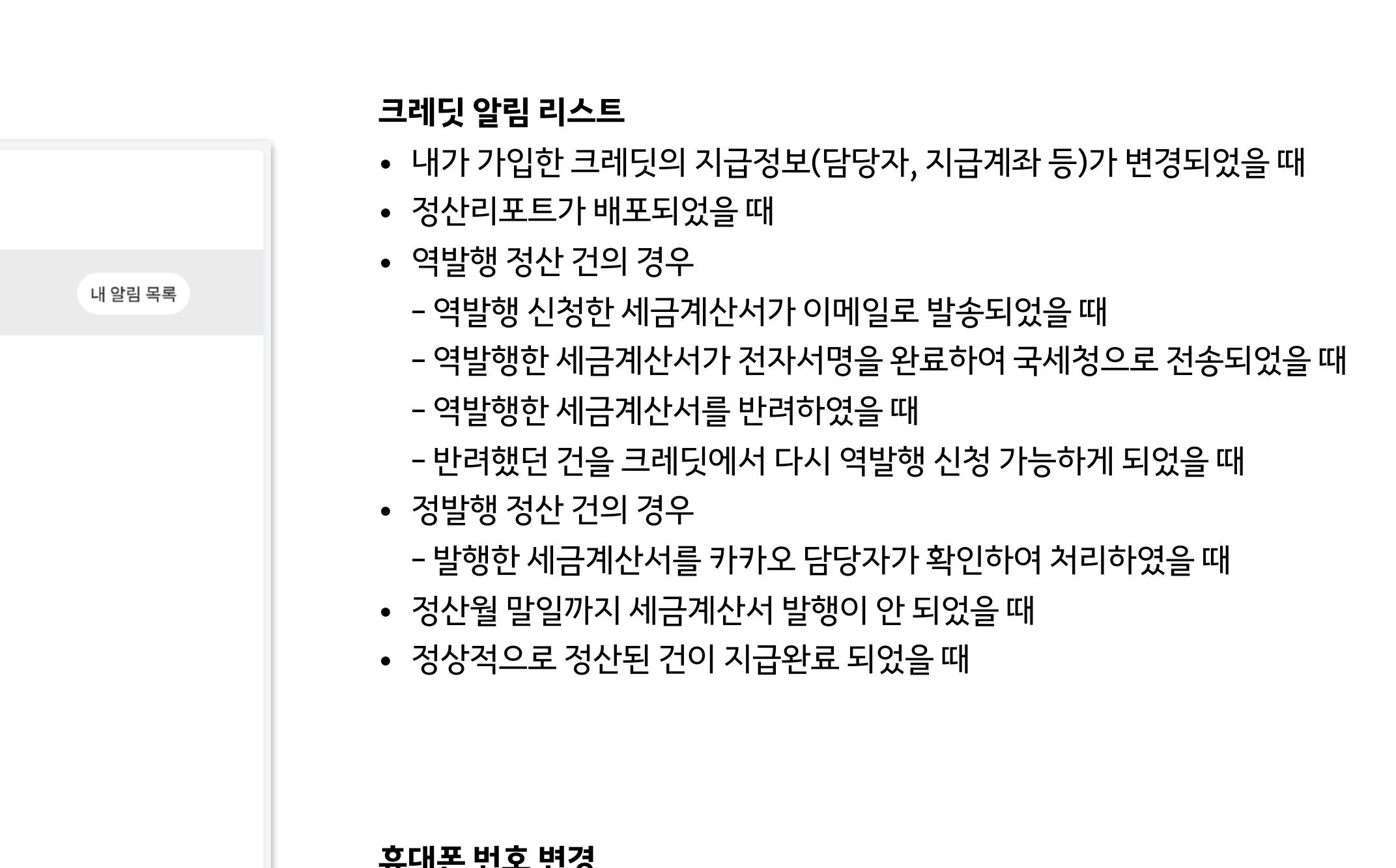

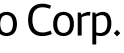

# kakao

- 트러스빌에서 전자서명
- 세금계산서 역발행 신청
- 세금계산서 역발행 정산 방법

# 크레딧 - 세금계산서 역발행 정산 (역발행 정산 동의 매체 only)

# **세금계산서 역발행 정산 방법**: 세금계산서 역발행을 동의한 매체 only

세금계산서 역발행은 '공급자'가 '공급받는 자'에게 발행하는 세금계산서를 역으로 '공급받는 자'가 작성하여 '공급자'에게 발행하는 것을 의미합니다. 역발행 정산에 동의한 경우에만 세금계산서 역발행을 할 수 있습니다.

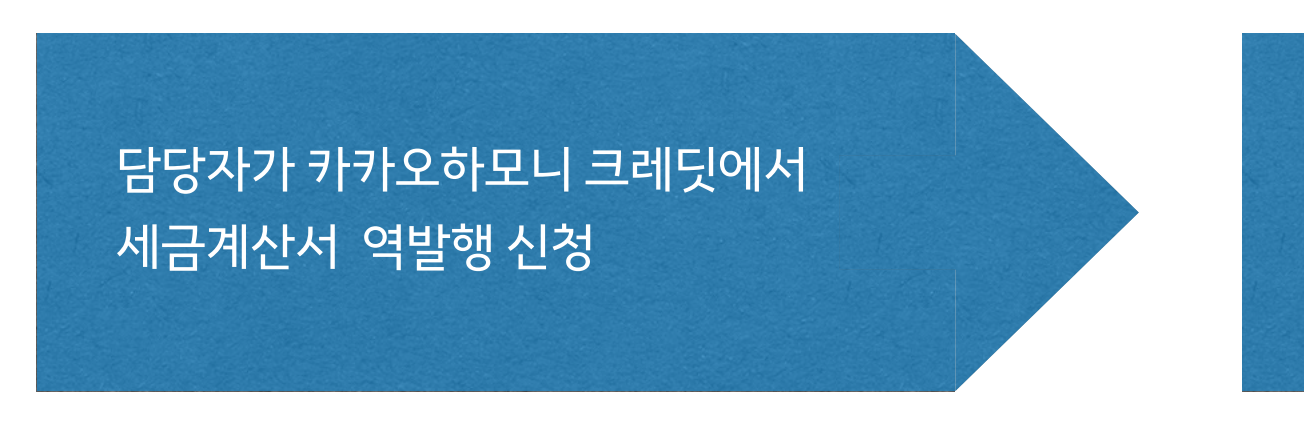

• 역발행 정산에 동의하신 경우, 정산리포트 하단 정 산 진행현황에 '세금계산서 역발행 신청' 버튼이 나타나며, 클릭하면 세금계산서 미리보기 창이 나 옵니다.

트러스빌에서 역발행된 세금계산서 이메일을 담당자에게 전송

- 역발행 신청이 완료되면, 트러스빌에서 담당자 이 메일로 역발행된 세금계산서를 보내드립니다.
- 영업시간 기준 30분 ~ 1시간 가량 소요되며, 이메 일이 전송되면 담당자에게 카카오톡 알림으로 알 려 드립니다.

# kakao

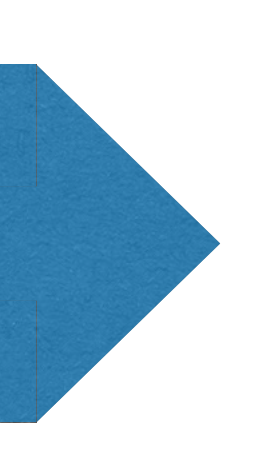

이메일 링크로 트러스빌 홈페이지로 이동 역발행 세금계산서에 전자서명

• 역발행 세금계산서는 전자서명이 필요하며, 트러스빌 홈페이지로 이동하여 전자서명을 해 야 합니다.

카카오하모니 크레딧에서 지급처리 진행

- 역발행 세금계산서가 전자서명까지 완료되면, 세 금계산서를 확인하여 지급처리가 진행됩니다.
- 지급처리가 완료되면 담당자에게 카카오톡 알림 으로 알려 드립니다.

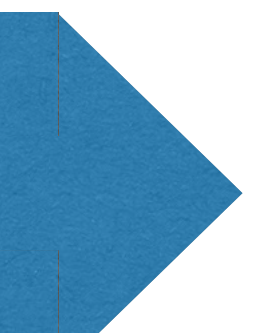

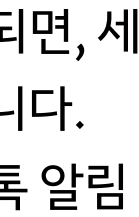

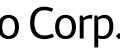

# 세금계산서 역발행 신청

역발행 정산에 동의하신 경우에는 크레딧 > 정산리포트 메뉴에서 세금계산서 역발행을 신청할 수 있습니다. 세금계산서 역발행을 신청하면, 역발행 예정 세금계산서를 미리보고 확인할 수 있습니다.

|                   |                      |                                  |                |                | 전자세금계산서   |                      |          |                   |                  |            |           | 일련번호 1324<br>승인번호 발행되지 않은 세금계산서입니다. |        |                  |  |
|-------------------|----------------------|----------------------------------|----------------|----------------|-----------|----------------------|----------|-------------------|------------------|------------|-----------|-------------------------------------|--------|------------------|--|
| <mark>3</mark> පි | 상생 RS > 뉴스 > 다음스포츠 외 |                                  | 지 아니           | 등록번호           | ž 120     | 0-00-12345           | -12345   |                   |                  |            | 등록번호      | 123-45-67890                        |        |                  |  |
|                   |                      |                                  |                | 상호             | 상호 주식회사   |                      | ት 카카오    |                   |                  | J          | 상호<br>대표자 | 주식회사 공급받는자                          |        |                  |  |
|                   | 매체명 품목               |                                  |                | 대표자            | 여민        | 여민수,조수용 종사업자<br>등록번호 |          | 0 급 받             | 홍길동 종사업자<br>등록번호 |            |           |                                     |        |                  |  |
|                   | 다음스포츠                | 19년 02월 상생 정산                    | 자              | 사업장주:          | 소 서울      | <sup>E</sup> 특별시     |          |                   | 는<br>자           | 사업장주소      | 서울특별시     |                                     |        |                  |  |
|                   | rlead                | 10년 02원 상생 전사                    |                | 업태             | 정보<br>상/( | !서비스(출판/영<br>방송통신)업  | 종목       | 온라인정<br>제작        | 보제공,게임           | 크제공,게임     |           | 정보서비스(출판/영<br>상/방송통신)업              | 종목     | 온라인정보제공,게6<br>제작 |  |
|                   | 니금간에                 | 170 022 8 8 8 2                  |                | 작성일자           |           | 공급가액                 |          | 세액                |                  |            | 수정사유      |                                     | 당초승인번호 |                  |  |
|                   | 다음뉴스                 | 19년 02월 상생 정산                    | 201            | 18/03/22 🗸     | -         | 1,590,000            |          |                   |                  | 159,000    |           |                                     |        |                  |  |
|                   | 지급그룹 합계              |                                  |                | 비고             |           |                      |          |                   |                  |            |           |                                     |        |                  |  |
|                   |                      |                                  |                | 월 일<br>03 22 : |           | 품<br>키 02월 상생 정산     | 2월 상생 정산 |                   | 수량<br>20         | 단가         | 공급가액      | 세액                                  | 비고     |                  |  |
|                   | 정산 진행현황              |                                  |                |                |           |                      |          |                   |                  |            |           |                                     |        |                  |  |
|                   | 세금계산서 01<br>역발행요청 01 | 세금계산서<br>서명요청                    |                | 합계금액           |           | 현금 수3                |          | 수표                |                  | 어음         |           | 외상미수금                               | ٩      | 위 금액을 청구함        |  |
|                   |                      |                                  |                | 1,5            | 90,000    |                      |          |                   |                  |            |           |                                     |        |                  |  |
|                   |                      | <b>이번 달 정산 금</b> 역<br>정산 금액에 궁금행 |                | 구분             |           | 공급자                  |          |                   |                  |            | 공급받는자     |                                     |        |                  |  |
|                   |                      |                                  |                | 담당자            |           | 홍길동                  |          |                   |                  | 카카오 정산 담당자 |           |                                     |        |                  |  |
|                   |                      | - 오해며 그녀                         |                | 연락처<br>E-mail  |           | 02-1234-1234         |          |                   |                  |            |           |                                     |        |                  |  |
|                   |                      | · 계좌번호 33                        |                |                |           |                      |          |                   |                  |            |           | p.com                               |        |                  |  |
| OFF M+ M- UNC     |                      |                                  | 회사정보 수정 담당자 정! |                |           |                      | 정보 수     | 보 수정 세금계산서 역발행 신청 |                  |            |           |                                     |        |                  |  |
| 7 8 9 ···         |                      |                                  |                |                |           |                      |          |                   |                  |            |           |                                     |        |                  |  |

# kakao

## • (주의) 회사정보 또는 담당자 정보가 입력되어 있지 않으면, 세금계산서 역발행 신청을 할 수 없습니다.

- 미리보기 화면에서 이상 유무를 꼼꼼히 살펴 보고, 역발행 신청 후 트러스빌에서 전자 서명 해 주세요.
- 미리보기 화면과 동일하게 트러스빌에서 '발급 대기' 세금계산서가 발행됩니다.
- 회사정보 및 담당자 정보가 정확하지 않을 경우에는 아래 '회사정보 수정' 또는 '담당자 정보 수정' 버튼을 통해서 해당 정보를 수정해 주세요.

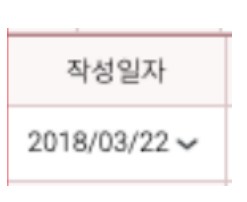

## 불가)

- 작성일자는 미리보기 화면의 작성일자 영역을 클릭해서 변경하실 수 있습니다. (미래 날짜는
- 역발행될 세금계산서 내용을 미리볼 수 있습니다.

## 역발행 예정 세금계산서 미리보기

- 튼이 나타나며, 클릭하면 세금계산서 미리보기 창이 나옵니다. • (주의) 세금계산서 역발행 신청시에는 정보보호를 위해서 관리자 추가인증이 필요합니다.
- 역발행 신청하기 • 역발행 정산에 동의하신 경우, 정산리포트 하단 정산 진행현황에 '세금계산서 역발행 신청' 버

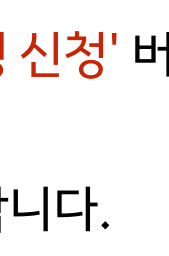

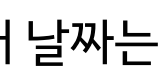

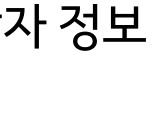

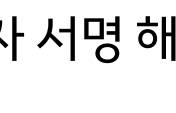

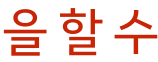

# 트러스빌에서 전자서명

카카오하모니 크레딧의 세금계산서 역발행은 금융결제원 전자세금계산서 서비스인 트러스빌에서 진행됩니다. 트러스빌에 가입되어 있지 않은 경우, 전자서명을 위해 트러스빌 '정회원' 으로 가입해야 합니다.

|                                                                                                    |                                                                                           |                                                      |                                        |                                                              |                 |                                                                  | 홈 사이트맵                                                                              | 고객센터                                           | 글자크기 + 😑                                                       |
|----------------------------------------------------------------------------------------------------|-------------------------------------------------------------------------------------------|------------------------------------------------------|----------------------------------------|--------------------------------------------------------------|-----------------|------------------------------------------------------------------|-------------------------------------------------------------------------------------|------------------------------------------------|----------------------------------------------------------------|
| TrusBill                                                                                             | 트러스빌 가이드                                                                                  | 문서발급                                                 | 매출                                     | 매입                                                           | 위수탁             | 부가서비스                                                            | 관리자                                                                                 | E                                              | 전체메뉴보기                                                         |
| 아이디 로그인 공인인증서 로그인<br>아이디<br>로그인<br>회원가입 아이디/비밀번호찾기                                                   | 금융결제원에서 제공하는<br>트러스빌<br>(민)<br>서비스 소개                                                     | 는 전자세금계<br>이용문의<br>입 공인                              | 산서 서비                                  | 스<br>이용요                                                     | 7               |                                                                  |                                                                                     |                                                | ан / так<br>Пак/ат (на матак<br>(на . на матак<br>на .<br>на . |
| 비회원 문서                                                                                               | 주요 서비스                                                                                    | _                                                    |                                        |                                                              |                 | 팝업존                                                              | 1 2 3                                                                               |                                                | +                                                              |
| 휴폐업 조회         사업자등록번호       조회                                                                      | 간편발급         쉽고 빠른         세금계산서 발급         품목관리         풍목 추가,         수정 및 삭제           |                                                      | 정기별<br>반복적(<br>세금계(<br>웹, Age<br>ERP 연 | <b>날급</b><br>이고 정기적인<br>산서 발급<br><b>발급</b><br>ent 및<br>i계 발행 |                 | 소상공인<br>정보등록<br>증빙자료를<br>손쉽고 간                                   | 을 위한 TAXMATE F<br>한 번으로 끝.<br>를 자동수집하여 부가서<br>편하게 도와드립니다.                           | PLUS<br>네신고까지                                  |                                                                |
| 고객센터         TEL: 1577 - 5500 (52)         단축번호 안내 (클릭)         FAX: 02 - 569 - 6420         한격지원서비스 | 부가세신고 도우미 e세무시<br>개인사업자 전용 간편장부 사<br>등록 한 번이면 모든 거래내역<br>한 매출매입내역<br>자동수집                 | <b>네스 무료제공</b><br>증빙완료<br>✓ 초간편<br>부가세신고             | 서비스 신청                                 | 서비스 소<br>카드/계좌<br>통합관리                                       | 711             | <b>공지사항</b><br>- 트러스빌<br>- 트러스빌<br>- 2017년<br>- 추석 연휴<br>- 국세청 홈 | FAQ 자료<br>Non-ActiveX 실시<br>이용요금 지연출금(2<br>추석연휴 이후 국세경<br>기간 세금 신고∙납부<br>택스시스템 점검작업 | 문실<br>자동이체) 관<br>청 홈택스 서<br>역기한 연<br>업 안내(2017 | +<br>련 안내<br>비스<br>7.7                                         |
| 회사소개   오시는길   서비스이용약관                                                                                | <b>개인정보처리방침</b>   고객서비스한                                                                  | 신장                                                   |                                        |                                                              |                 |                                                                  |                                                                                     |                                                |                                                                |
| 고객지원안내 :<br>군왕결제원 분당센터 : (위<br>Copyright ©                                                           | 1577-5500 (평일 09:00~18:0<br>)13556 경기도 성남시 분당구 정자일<br>2012 <b>KFTC</b> (Korea Financial 1 | 0) <b>단축번호 안내(</b><br>일로 213번길 9 (경<br>Felecommunica | (클릭 <b>)</b><br>경기도 성남시<br>tions & Cle | 분당구 정자동<br>arings Inst                                       | itute) All rigl | nts reserved.                                                    |                                                                                     | <b>패밀리사이</b><br>이동                             |                                                                |

# kakao

## 트러스빌에서 세금계산서 역발행 진행

- 카카오하모니 크레딧에서 세금계산서 역발행이 신청되면, 트러스빌에서 담당자 이메일로 역 발행 세금계산서를 전송합니다. (영업시간 기준 30분~ 1시간 가량 소요)
- 이메일이 전송되면 카카오톡으로 알림 메시지를 보내드립니다.
- 이메일 링크를 통해 트러스빌 홈페이지로 이동하여, 역발행된 세금계산서에 전자서명 후 최종 발행해 주세요.
- (주의) 트러스빌에 가입되어 있지 않은 경우, 전자서명을 위해 '정회원' 으로 가입이 필요합니 다. (준회원은 전자서명 및 세금계산서 발급 불가)
- (주의) 역발행된 세금계산서는 트러스빌의 문서함의 미처리문서에서 확인할 수 있습니다. 전자서명 후 최종 발행을 해야 발행이 완료되니, 반드시 서명 부탁드립니다.

## 트러스빌 신규 회원가입시 정보

- 회원정보:유료(정회원) \* 카카오하모니 크레딧 역발행 정산 건에 대한 발급 비용은 모두 카카오에서 부담합니다.
- 가입경로:입력 불필요
- 국세청 전송 설정 : 발급 즉시 국세청 전송
- 요금정보 : 카카오하모니 크레딧 역발행 외 트러스빌 사용시 필요한 요금 선택

### 트러스빌 사용방법

- 트러스빌 이용방법 : <u>이용방법 안내</u>
- 트러스빌고객센터: 1577-5500

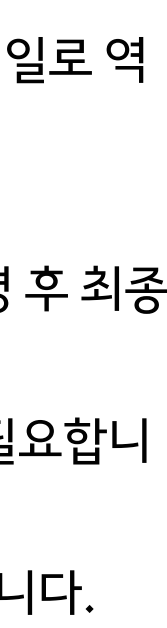

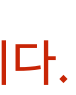

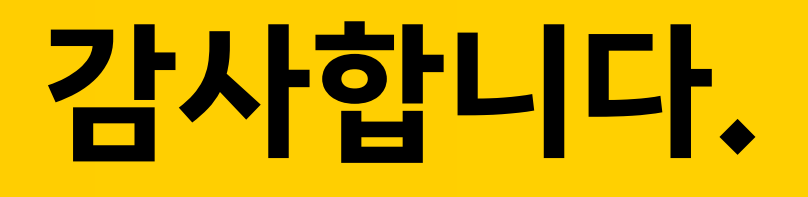

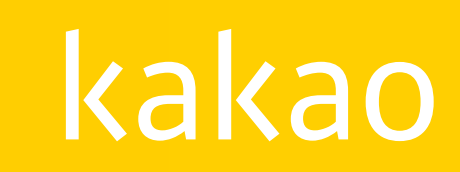